# Memo - DevOps - Docker

## Docker Containers vs Virtual Machines

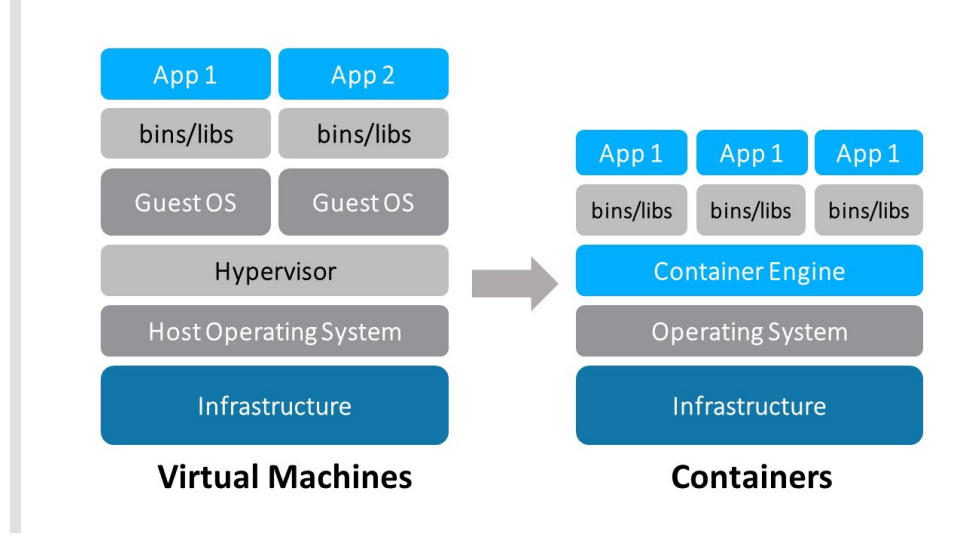

# **Docker Architecture**

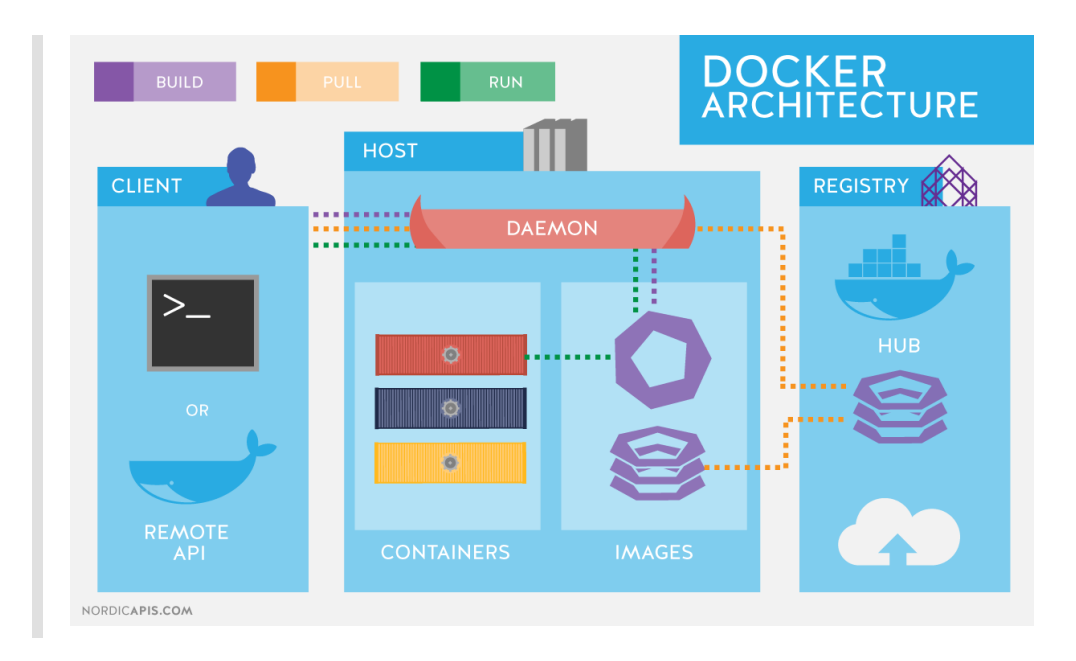

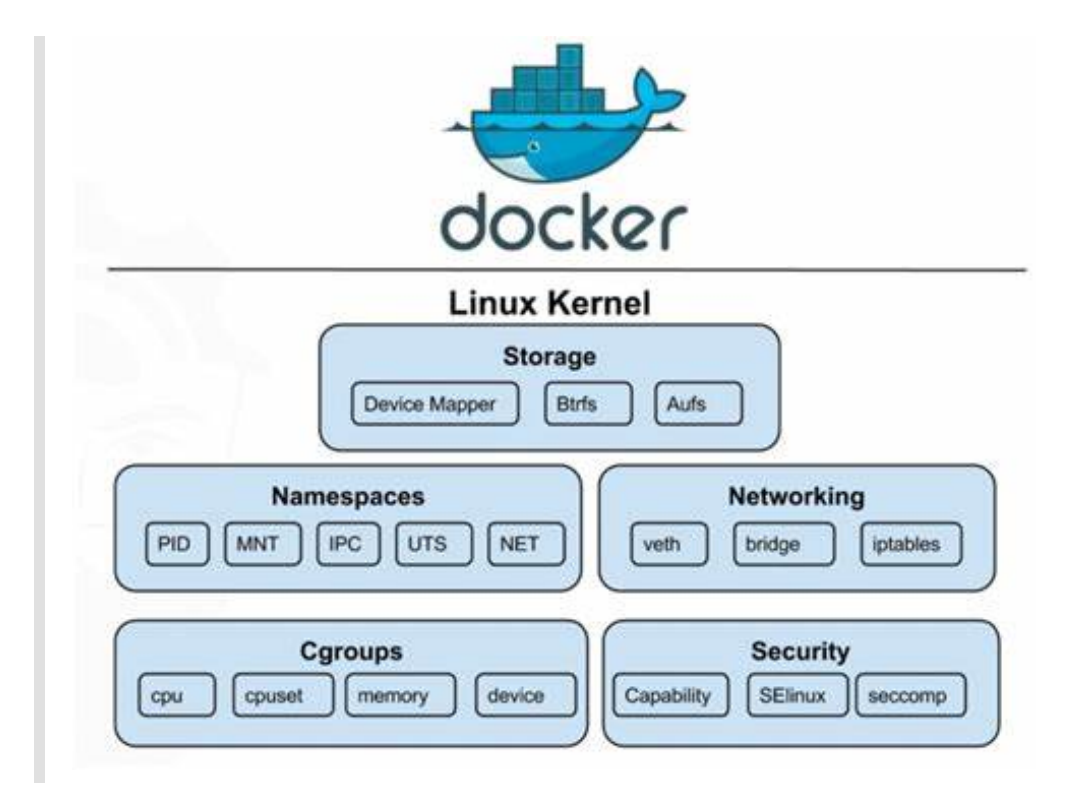

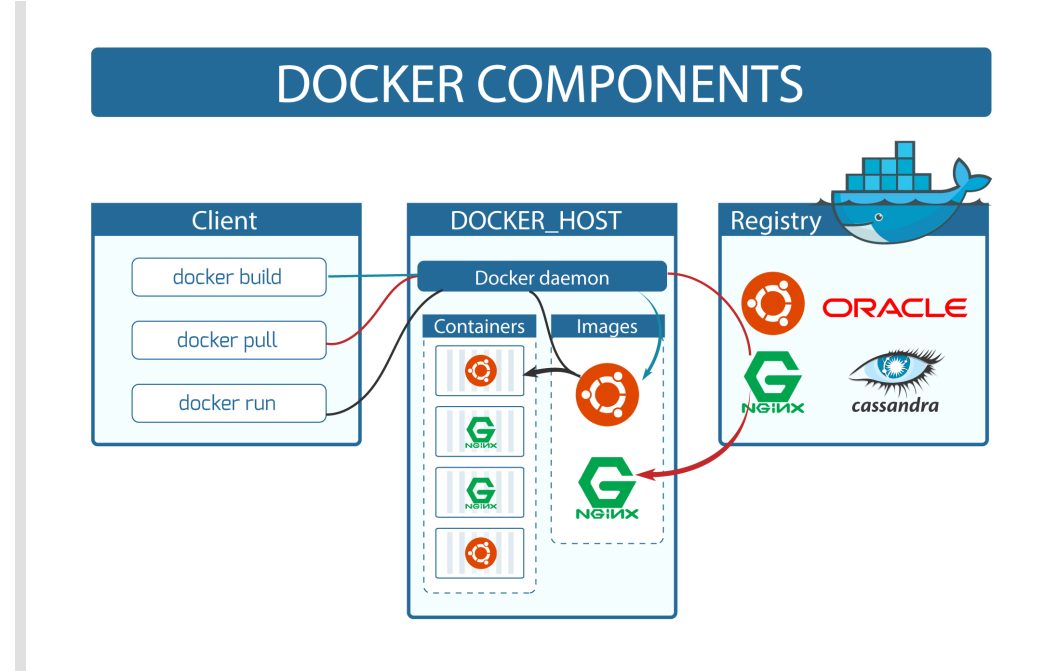

# **Docker Installation**

- Pre-requisiters
- pip install docker
- -> CMD: docker --version
- -> CMD: docker --help
- -> CMD: docker run hello-world

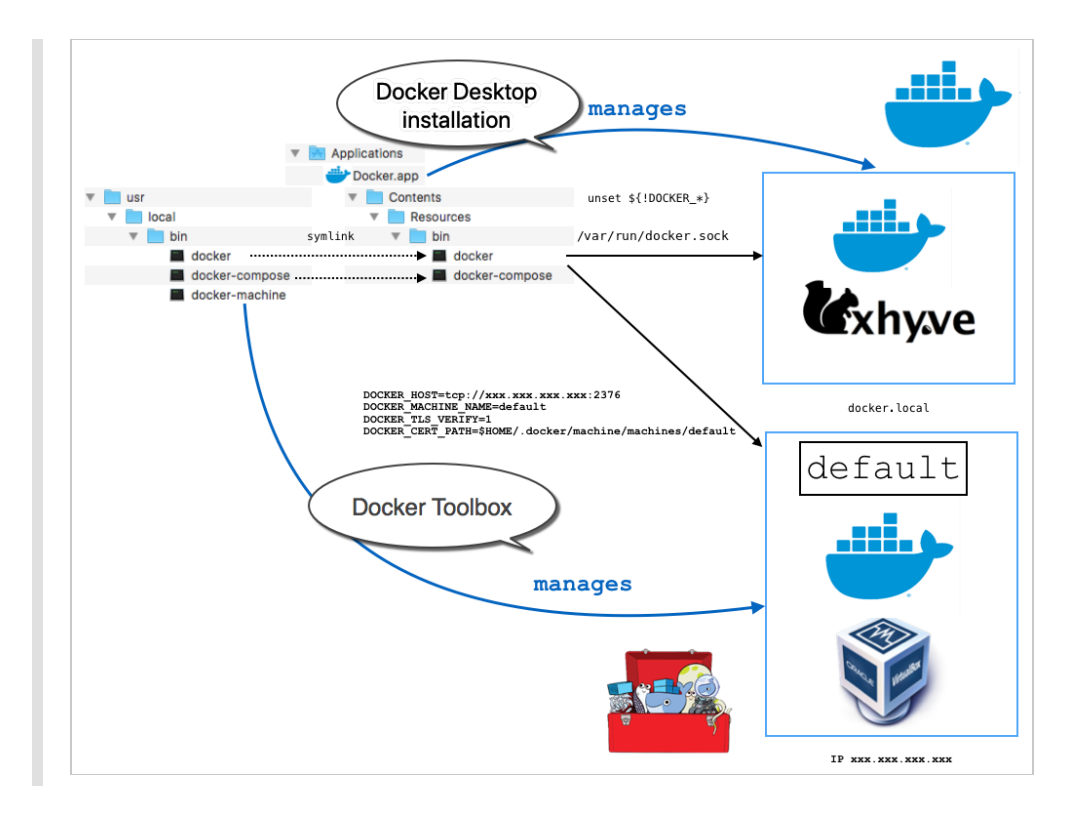

# **Docker Commands**

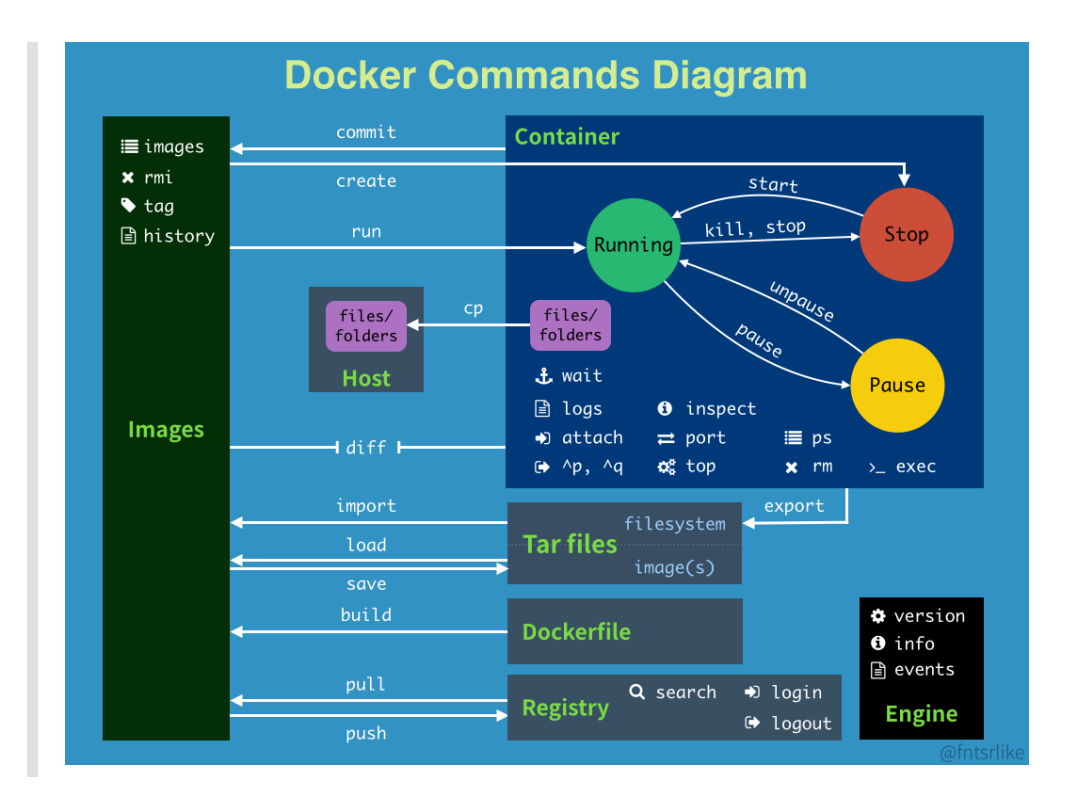

#### Memo\_DevOps\_Docker

|                                                        |                                                                                                    |        | docker build [URL]                   |                                      | create an image fr                   | om a Dockerfile                    | -                                                        |
|--------------------------------------------------------|----------------------------------------------------------------------------------------------------|--------|--------------------------------------|--------------------------------------|--------------------------------------|------------------------------------|----------------------------------------------------------|
| ocker                                                  |                                                                                                    |        | docker build -t [URL                 | 1                                    | build an image fro<br>tags it        | m a Dockerfile and                 |                                                          |
|                                                        |                                                                                                    |        | docker pull [IMAGE]                  | I                                    | pull an image from                   | n a registry                       |                                                          |
| Container Lifecycle                                    |                                                                                                    |        | docker push [IMAGE                   | 1                                    | push an image to                     | a registry                         |                                                          |
| docker create [IMAGE]                                  | create a container without starting it                                                                |        | docker import [URL,                  | FILE]                                | create an image fr                   | rom a tarball                      |                                                          |
| docker rename [CONTAINER_NAME]<br>[NEW_CONTAINER_NAME] | rename a container                                                                                    |        | docker commit [COM<br>[NEW_IMAGE_NAM |                                      | create an image from a container     |                                    |                                                          |
| docker run [IMAGE]                                     | create and start a container                                                                          |        | docker rmi [IMAGE]                   |                                      | remove an image                      |                                    |                                                          |
| docker runrm [IMAGE]                                   | remove a container after it stops                                                                     |        | docker load [TAR_FI                  |                                      | load an image from a tar archieve as |                                    |                                                          |
| docker run -td [IMAGE]                                 | start a container and keep it running                                                                 |        |                                      |                                      | stdin<br>save an image to a          | a tar archive stream to            |                                                          |
| docker run -it [IMAGE]                                 | create, start the container, and run a<br>command in it                                               |        | docker save [IMAGE                   | ] > [TAR_FILE]                       | stdout with all par<br>versions      | ent layers, tags, and              |                                                          |
| docker run -it-rm [IMAGE]                              | create, start the container, and run a<br>command in it; after executing, the<br>container is removed | Sta    | art & Stop                           |                                      |                                      | Information                        |                                                          |
| docker rm [CONTAINER]                                  | delete a container if it isn't running                                                                | docker | start [CONTAINER]                    | start a containe                     |                                      | docker ps                          | list running containers                                  |
| docker update [CONTAINER]                              | update the configuration of a<br>container                                                            | docker | stop [CONTAINER]                     | stop a running o                     | ontainer                             | docker ps -a                       | list running and stopped containers                      |
|                                                        |                                                                                                    | docker | restart [CONTAINER]                  | stop a running of and start it up a  | ontainer                             | docker logs [CONTAINER]            | list the logs from a running containe                    |
|                                                        |                                                                                                    | docker | pause [CONTAINER]                    | pause processe<br>running contain    | s in a<br>er                         | docker inspect<br>[OBJECT_NAME/ID] | list low-level information on an<br>object               |
| Networking                                             |                                                                                                    | docker | unpause [CONTAINER]                  | unpause proces<br>container          | ses in a                             | docker events<br>[CONTAINER]       | list real time events from a containe                    |
| docker network Is                                      | list networks                                                                                         | docker | wait [CONTAINER]                     | block a container<br>other container | er until<br>s stop                   | docker port [CONTAINER]            | show port (or specific) mapping from<br>a container      |
| docker network rm<br>[NETWORK]                         | remove one or more<br>networks                                                                        | docker | docker kill [CONTAINER]              |                                      | by<br>to a                           | docker top [CONTAINER]             | show running processes in a<br>container                 |
| docker network inspect<br>[NETWORK]                    | show information on one<br>or more networks                                                           |        |                                      |                                      | idard                                | docker stats [CONTAINER]           | show live resource usage statistics o<br>containers      |
| docker network connect<br>[NETWORK] [CONTAINER]        | connect a container to a<br>network                                                                   | docker | docker attach [CONTAINER]            |                                      | nning                                | docker diff [CONTINAER]            | show changes to files (or directories<br>on a filesystem |
| docker network disconnect<br>[NETWORK] [CONTINAER]     | disconnect a container<br>from a network                                                              |        |                                      |                                      |                                      | docker images Is                   | show all locally stored images                           |
| (                                                      |                                                                                                    |        |                                      |                                      |                                      | docker history [IMAGE]             | show history of an image                                 |

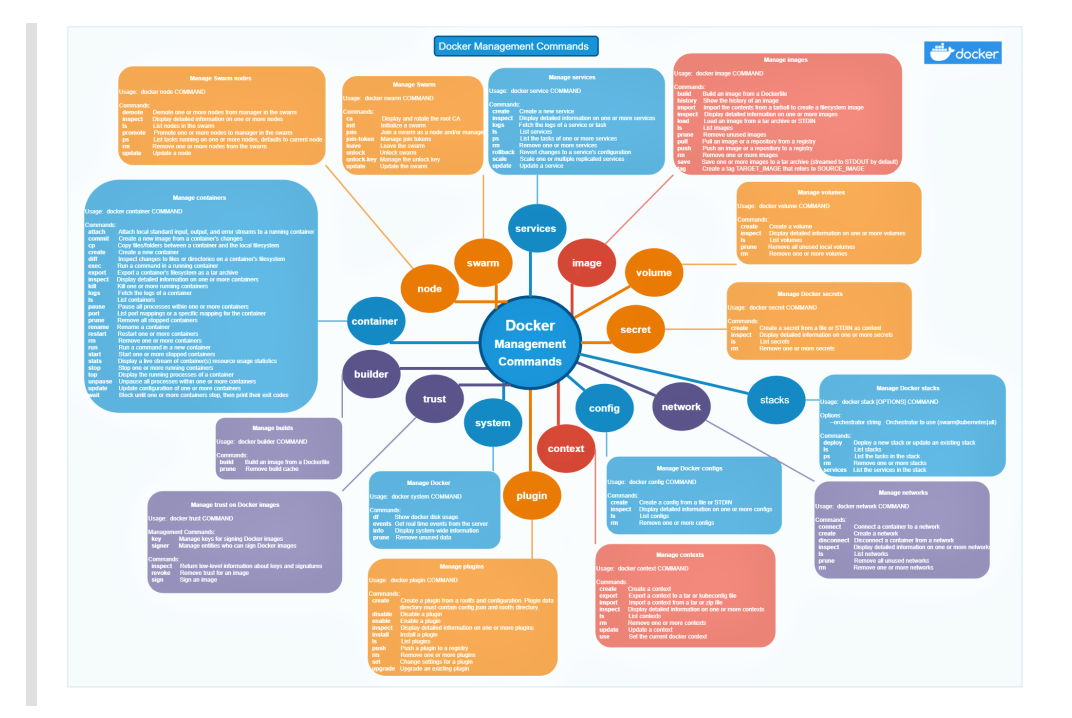

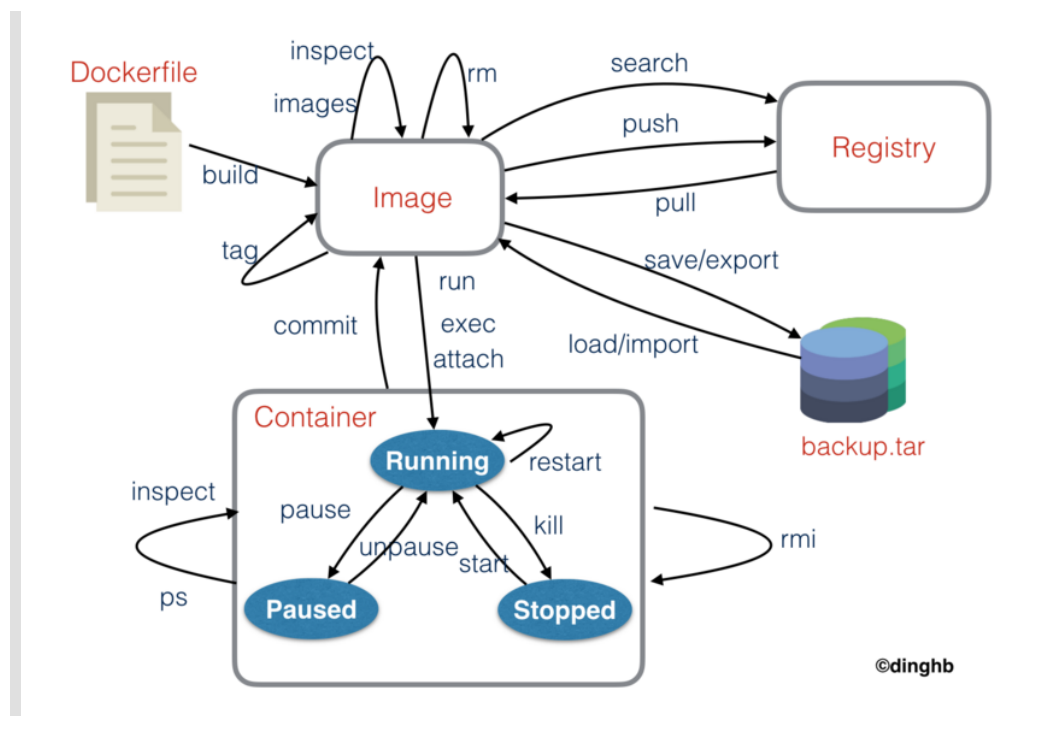

### **Docker Image Commands**

- docker search images (from docker hub)
- docker pull images
- -> docker images
- -> docker image ls -> docker image history
- -> docker rmi Repository
- -> docker rmi images\_id
- -> docker rmi images\_id --force
- -> docker pull ubuntu
- -> docker images
- -> docker create ubuntu
- -> docker ps
- -> docker ps -a
- -> docker rm CONTAINER\_ID
- -> docker start CONTAINER\_NAME
- -> docker images
- -> docker rmi ubuntu

### **Docker Container Commands**

- docker ps: list running containers
- docker ps -a: list running containers and stopped containers
- docker ps -aq: list running containers ID and stopped containers ID

```
-> docker ps -- format=
"ID\t{{.ID}}\nNAME\t{{.Names}}\nIMAGE\t{{.Image}}\nPORTS\t{{.Ports}}\n
COMMAND\t{{.Command}}\nCREATE\t{{.CreatedAt}}\nSTATUS\t{{.Status}}\n"
-> docker rm CONTAINER_ID
-> docker rm CONTAINER_NAME
-> docker stop CONTAINER_ID
-> docker stop CONTAINER_NAME
-> docker start CONTAINER_ID
-> docker start CONTAINER_ID
-> docker start CONTAINER_ID
-> docker start CONTAINER_NAME
```

#### run

```
-> docker images
-> docker run ubuntu ( pull image + create contain + start
contain)
-> docker images
-> docker ps -a
-> docker run ubuntu ls (ls in the container ubuntu)
-> docker ps -a
-d, --detach
                           Run container in background and print
container ID
-e, --env list
                         Set environment variables
-h, --hostname string Container host name
-i, --interactive Keep STDIN open even if not attached
-p, --publish list Publish a container's port(s) to the
                           Keep STDIN open even if not attached
host
                         Publish all exposed ports to random
-P, --publish-all
ports
-t, --tty
                          Allocate a pseudo-TTY
-v, --volume list Bind mount a volume
    --volumes-from list Mount volumes from the specified
container(s)
```

#### Naming

-> docker run --name postgres1010 -d -p 6003:5432 postgres:10.10

#### **Docker Exec**

-> docker run -it REPOSITORY:TAG bin/sh -> #

-> docker run -it -d -p 9000:80 REPOSITORY: TAG bin/sh

-> docker exec -it contain\_id bash
-> docker exec -it contain\_id /bin/sh
-> ~ # ls
-> ~ # ls -al
-> ~ # pwd
-> ~ # env
-> ~ # exit
-> ls

#### **Docker Logs**

- -> docker logs contain\_id
- -> docker logs CONTAINER\_NAMES
- -> docker logs -f contain\_id (follow log outputs)

#### **Run with Shared Port**

Docker compose flow for local execution

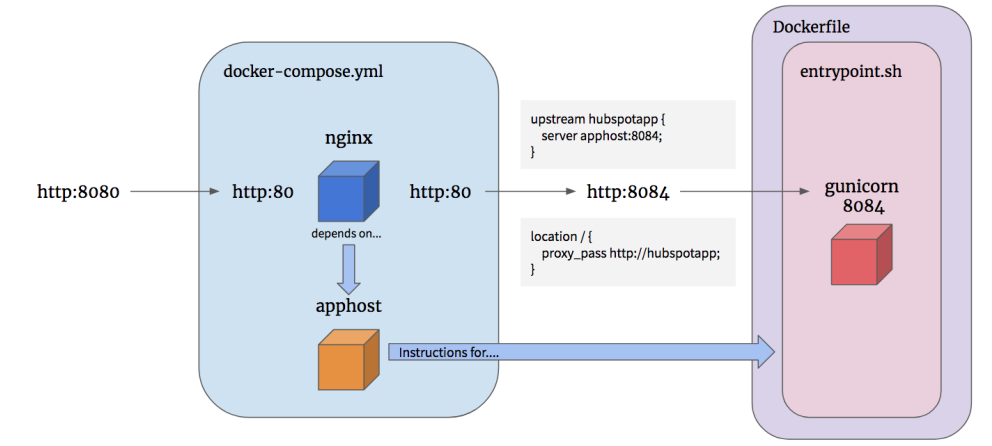

- -> docker run -it ubuntu
- -> # apt-get update
- -> # apt-get install nginx
- -> docker inspect CONTAINER\_ID (find the IPAddress)
- -> docker ps -a (container run)
- -> # exit
- -> docker ps -a (container exited)
- -> docker run -it -p 9000:80 ubuntu
- -> # apt-get update && apt-get install nginx -y
- -> # nginx -v
- -> # sevice nginx start
- -> Chrome: localhost:9000

- -> # cd /var/www/html
- -> # ||
- -> # apt-get install vim
- -> # vim index.nginx-debian.html
- -> vim : i for insert, : for commnad lind, wq for save and exit()
- -> docker run -it ubuntu
- -> # apt-get update
- -> # apt-get install nginx
- -> docker inspect CONTAINER\_ID (find the IPAddress)
- -> docker ps -a (container run)
- -> # exit
- -> docker ps -a (container exited)
- -> docker run -it -p 9000:80 ubuntu
- -> # apt-get update && apt-get install nginx -y
- -> # nginx -v
- -> # sevice nginx start
- -> Chrome: localhost:9000
- -> # cd /var/www/html
- -> # ||
- -> # apt-get install vim
- -> # vim index.nginx-debian.html
- -> vim : i for insert, : for commnad lind, wq for save and exit()

# **Docker Workflow**

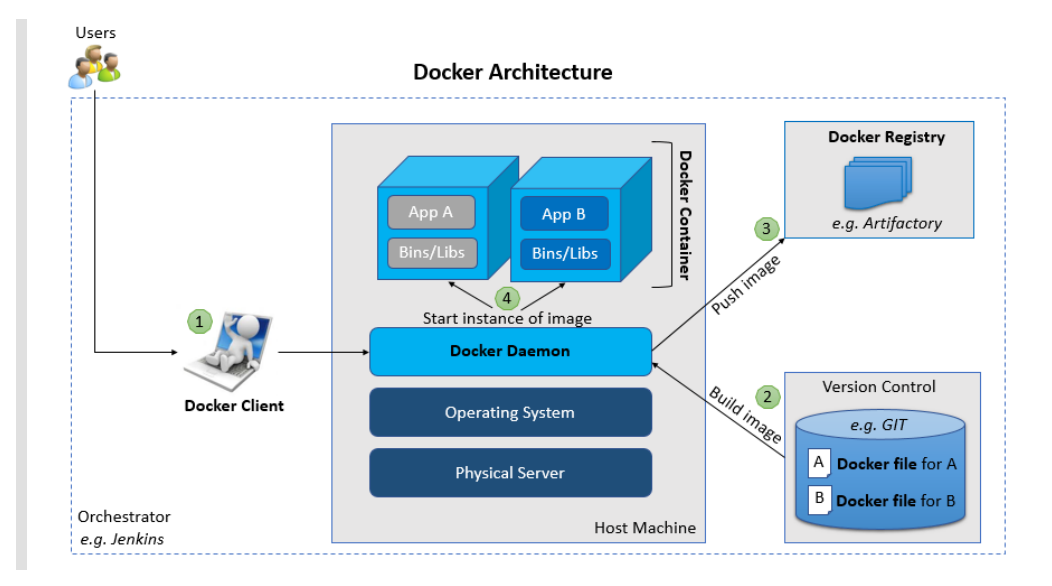

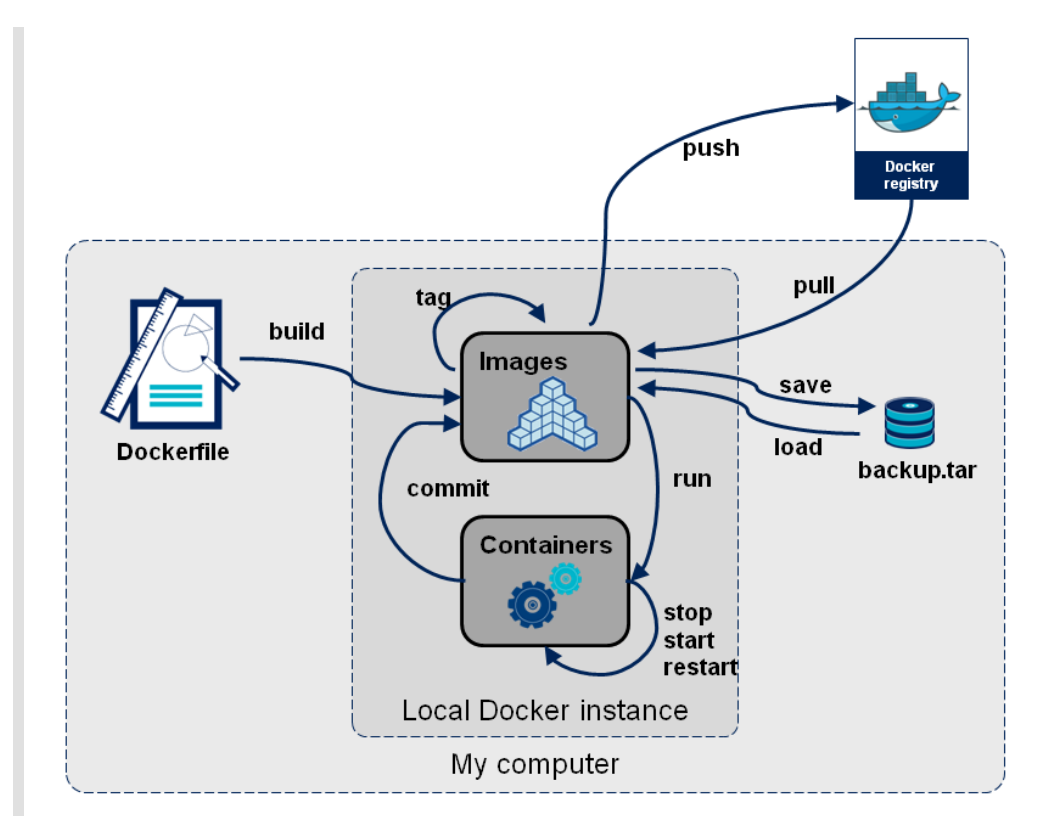

### **Ceate Dockerfile**

FROM ubuntu
RUN apt-get update
RUN apt-get install nginx -y

CMD vs ENTRYPOINT

### **Create Image**

• docker build -t REPOSITORY: TAG .

### **Create Container**

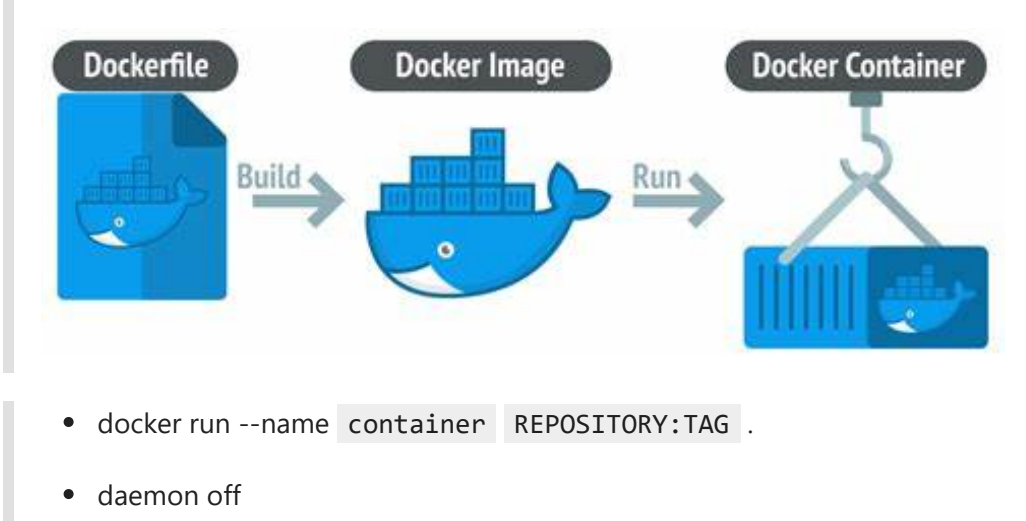

```
FROM ubuntu
RUN apt-get update
RUN apt-get install nginx -y
CMD ["nginx", "-g", "deamon off;"]
-> docker run -it -d -p 9000:80 REPOSITORY:TAG
```

#### **Caching and Layers**

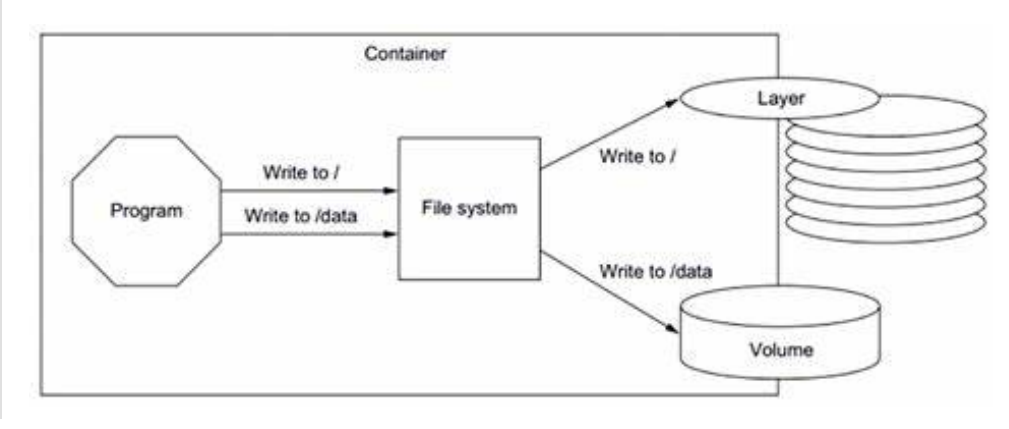

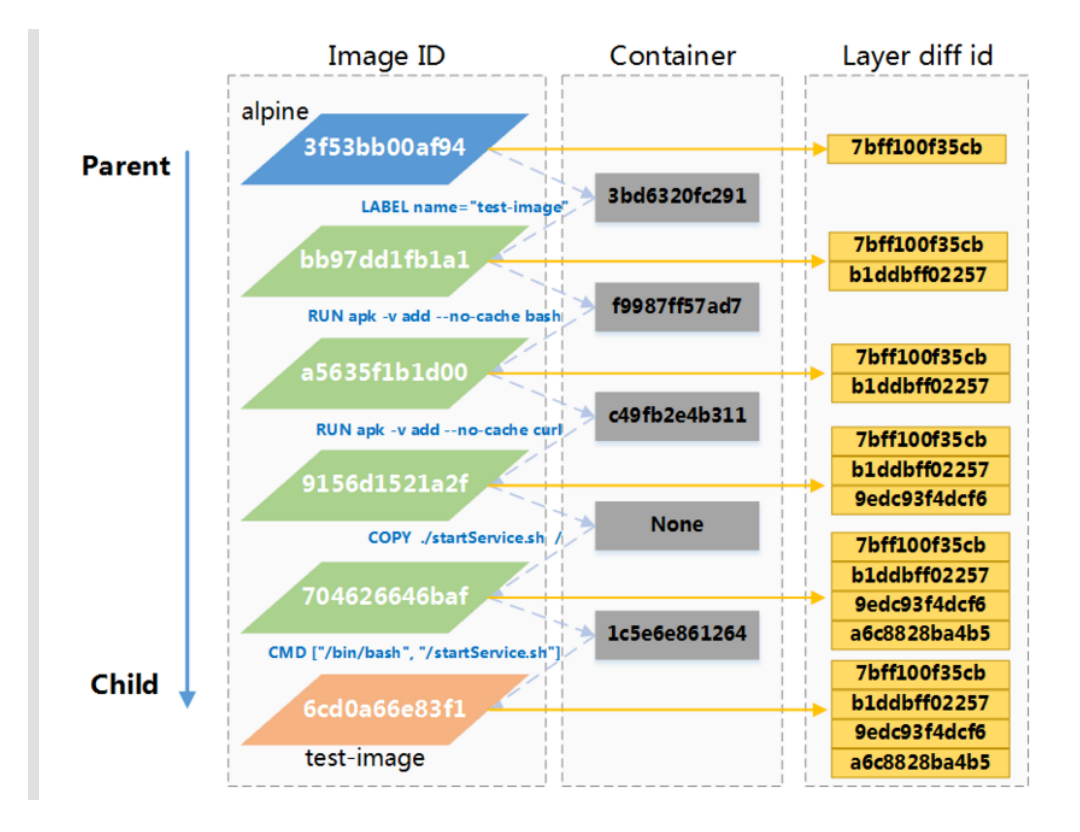

### Start/Stop Container

-> docker stop CONTAINER\_ID

-> docker start CONTAINER\_ID

### Ceate docker-compose

- docker-compose version
- Create docker-compose.yml

- docker-compose up
- docker-compose down

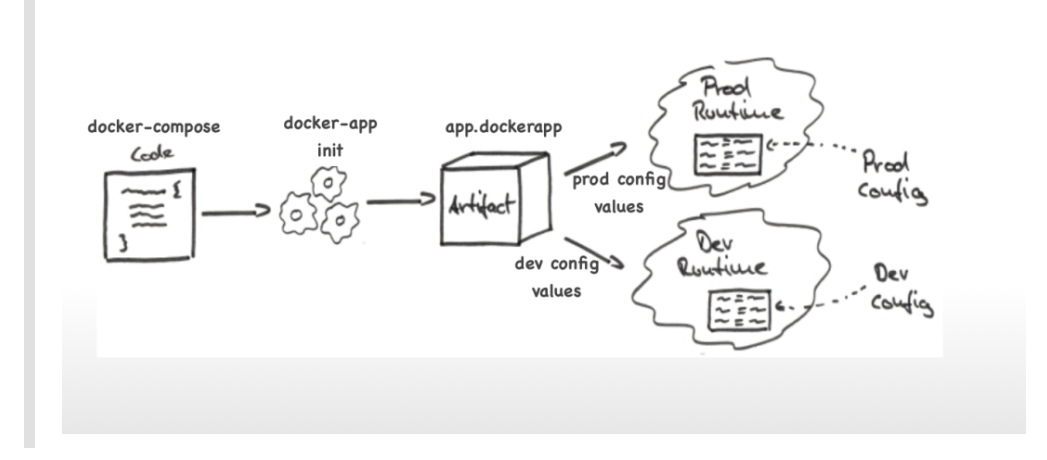

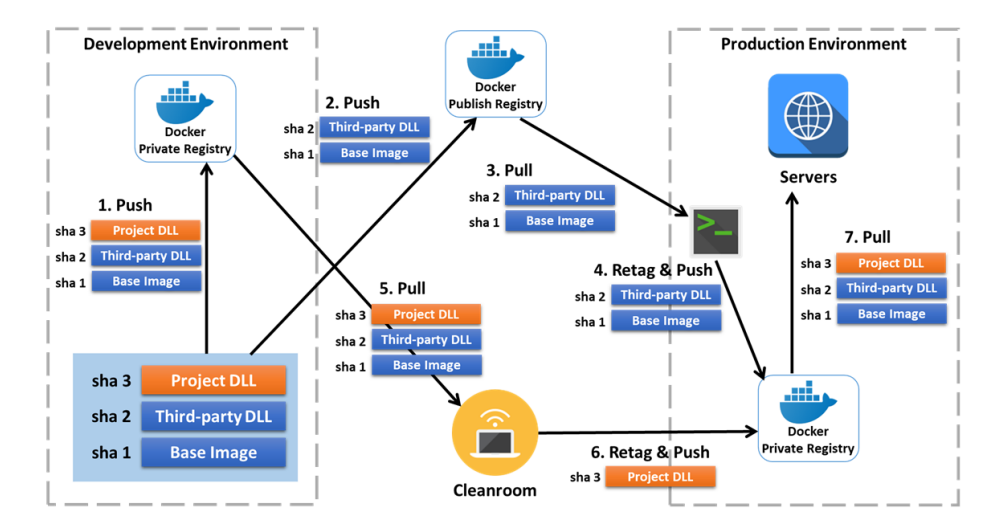

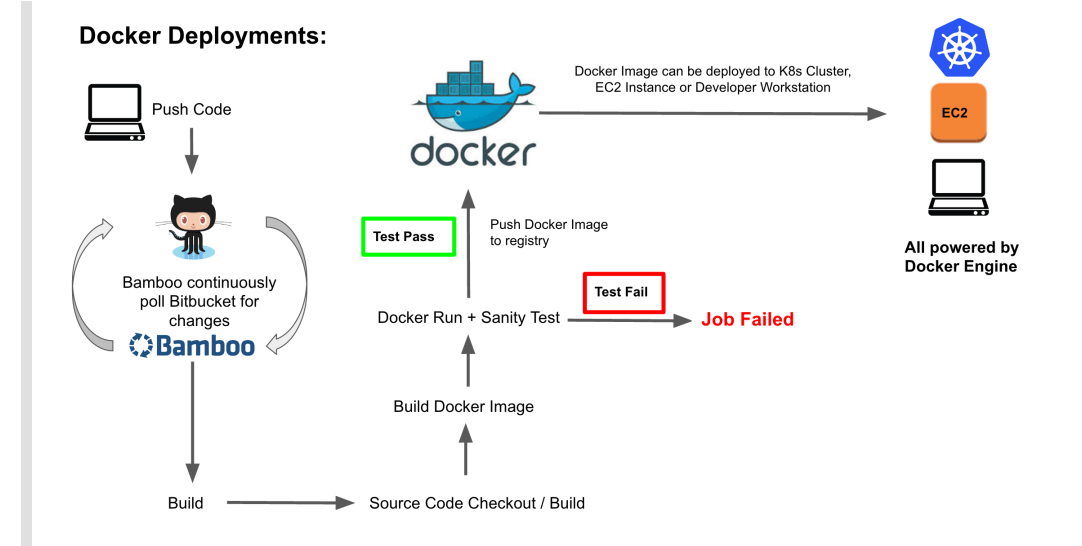

Memo\_DevOps\_Docker

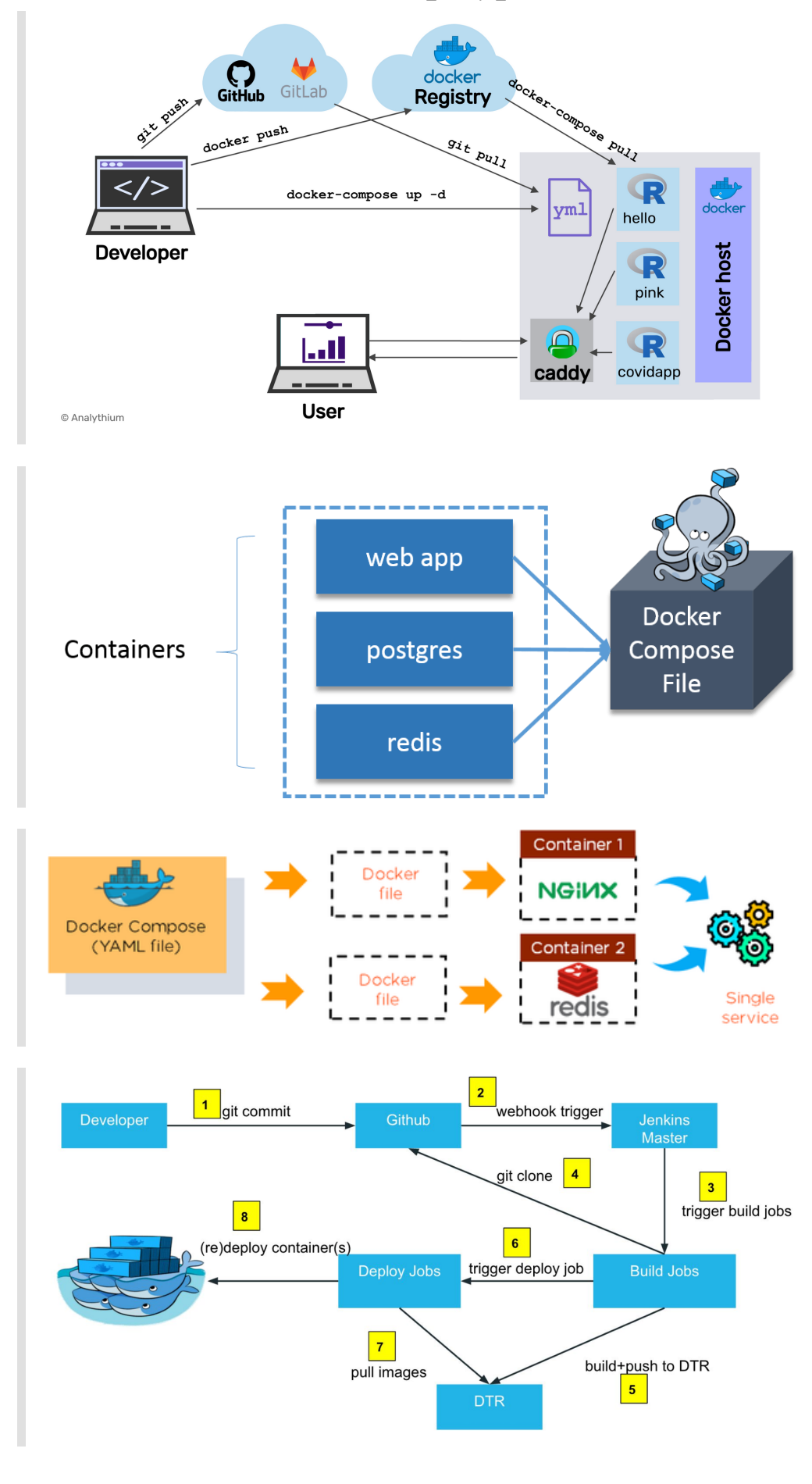

# Example - voting app

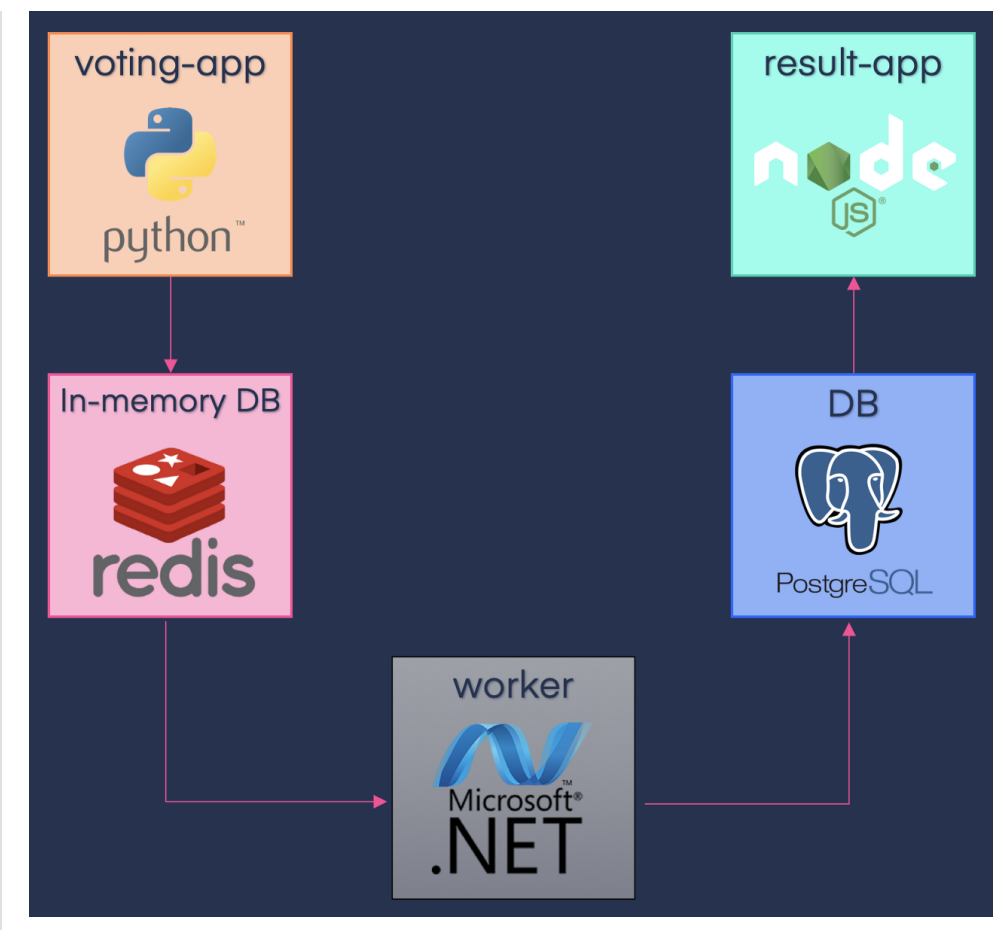

#### - docker containers

```
docker run -d --name=rdeis rdis
docker run -d --name=db --link db:db postgres:9.4
docker run -d --name=vote -p 5000:80 --link redis:redis
voting-app
docker run -d --name=result -p 5001:80 result-app
docker run -d --name=worker --link db:db redis:redis worker
```

#### - Create docker-compsose.yml

```
Service:
  redis:
    image: redis
    networks:
     back-end
  db:
    image: postgres:9.4
    networks:
     back-end
  vote:
    image: voting-app
    ports:
      - 5000:80
    links:
      - redis
    networks:
     front-end
     back-end
```

```
result:
    image: result-app
    ports:
    - 5001:80
    links:
     - db
    networks:
      front-end
      back-end
 worker:
    image: worker
    links:
     - redis
     - db
networks:
  front-end:
  back-end:
```

### - docker-compsose.yml build

```
redis:
  image: redis
db:
  image: postgres:9.4
vote:
  build: ./vote
  ports:
    - 5000:80
  links:
    - redis
result:
  build: ./result
  ports:
   - 5001:80
 links:
   - db
worker:
  build: ./worker
  links:
    - redis
    - db
```

# **Docker Registry**

Memo\_DevOps\_Docker

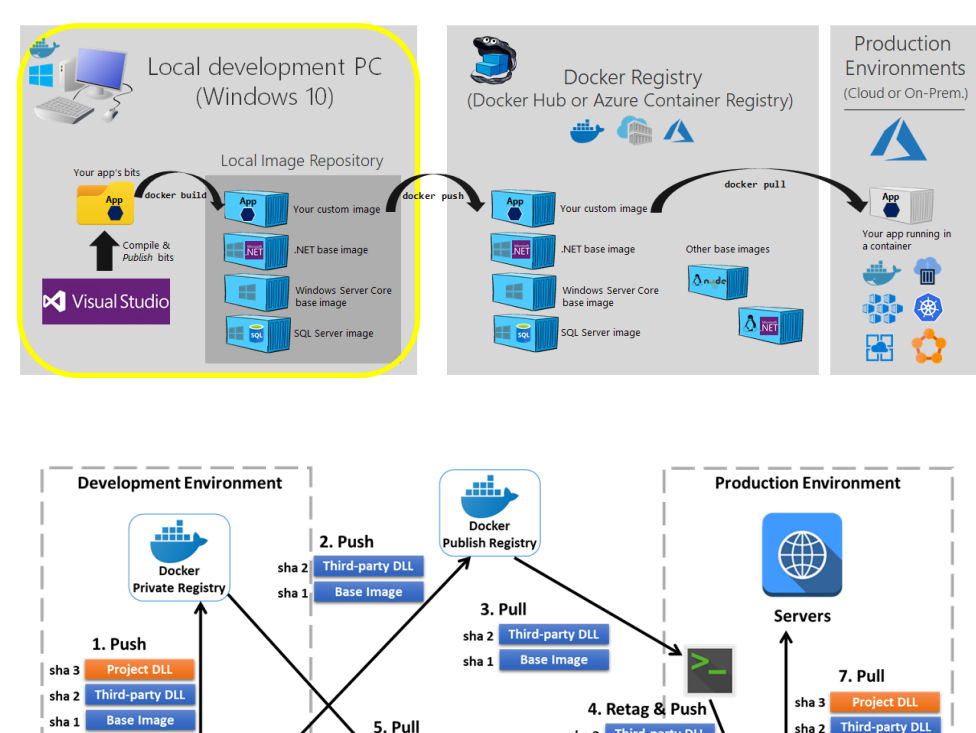

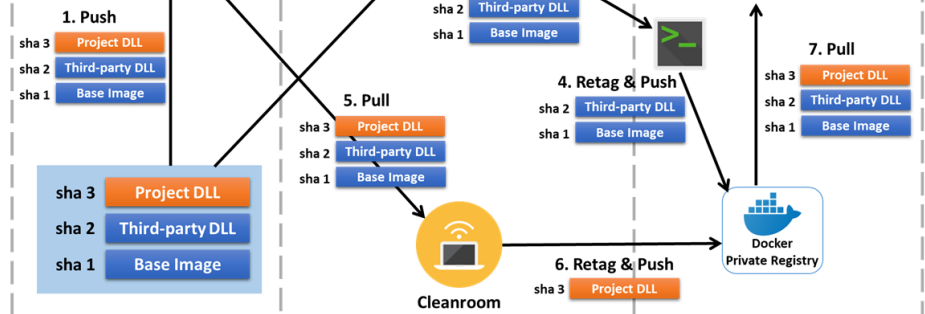

#### - Docker Hub

#### **Docker Repositoies**

• Create Repository

docker tag local-image:tagname new-repo:tagname
docker push new-repo:tagname

- Push Repository
- -> docker tag website:copylearning ericarthuang/website:copylearning
- -> docker images
- -> docker push ericarthuang/website:copylearning
  - Pull Image from Repository
- -> docker pull ericarthuang/website:copylearning
  - Create Container

-> docker run --name website\_copylearning -d -p 8080:80 ericarthuang/website:copylearning

->

47ec4e1f3d011c9401712196358e27c9b7e6f1e4d355480b641433f90d47e5b7

# **Docker Volumes**

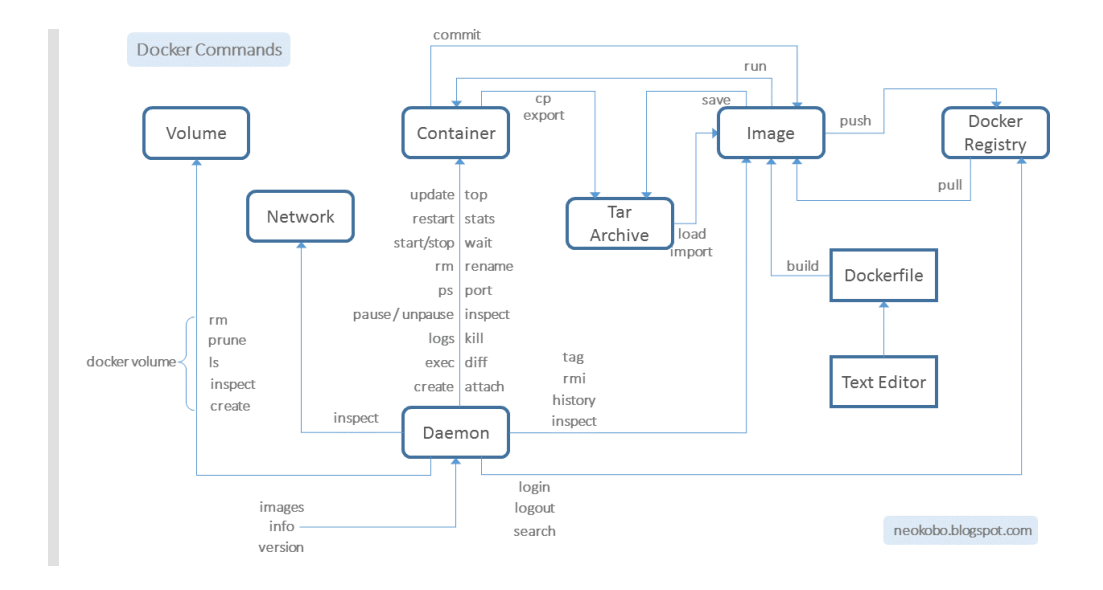

### - Volume Mounting vs Bind Mounting

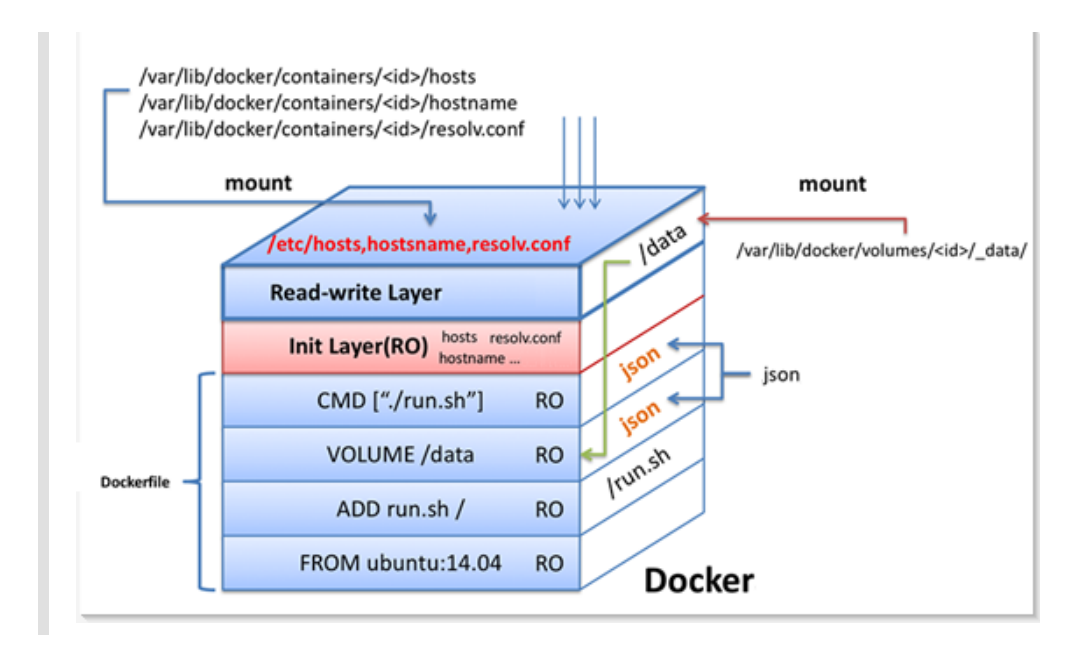

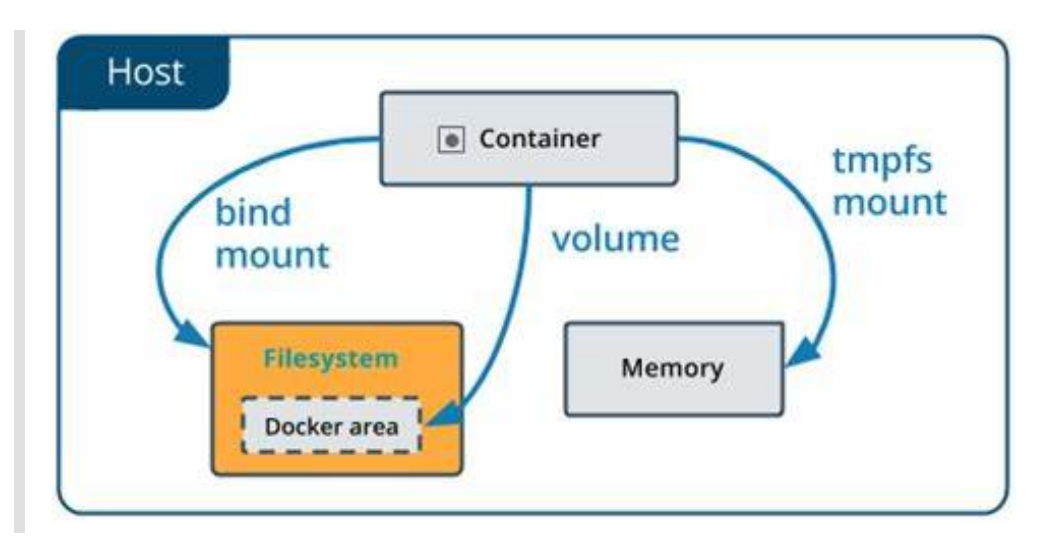

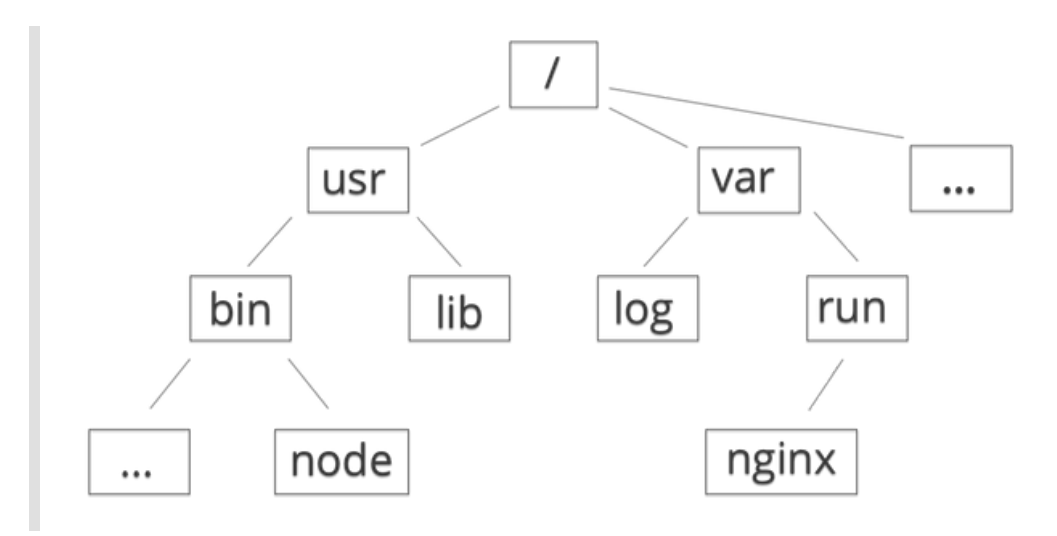

### - Volume Mounting

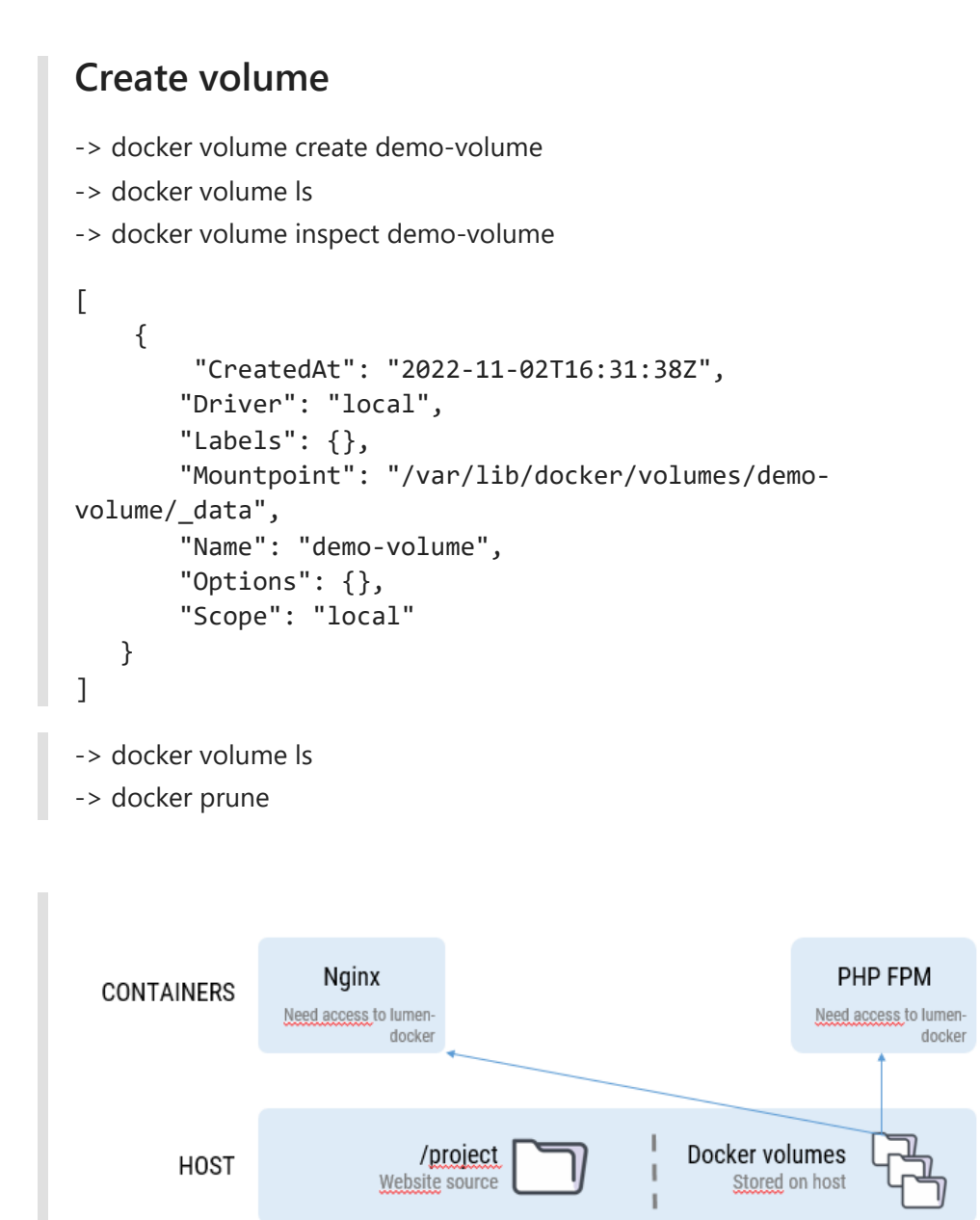

- Sharing Volumes Between Containers

```
-> docker run --name website-copy --volumes-from website-d -p
9001:80 nginx
-> 7b6a3ffa6cc4a0fd00430241ba2dfc1731e569ddf57150e37e94bff83b926de5
-v, --volume list Bind mount a volume
        --volume-driver string Optional volume driver for the
container
        --volumes-from list Mount volumes from the specified
```

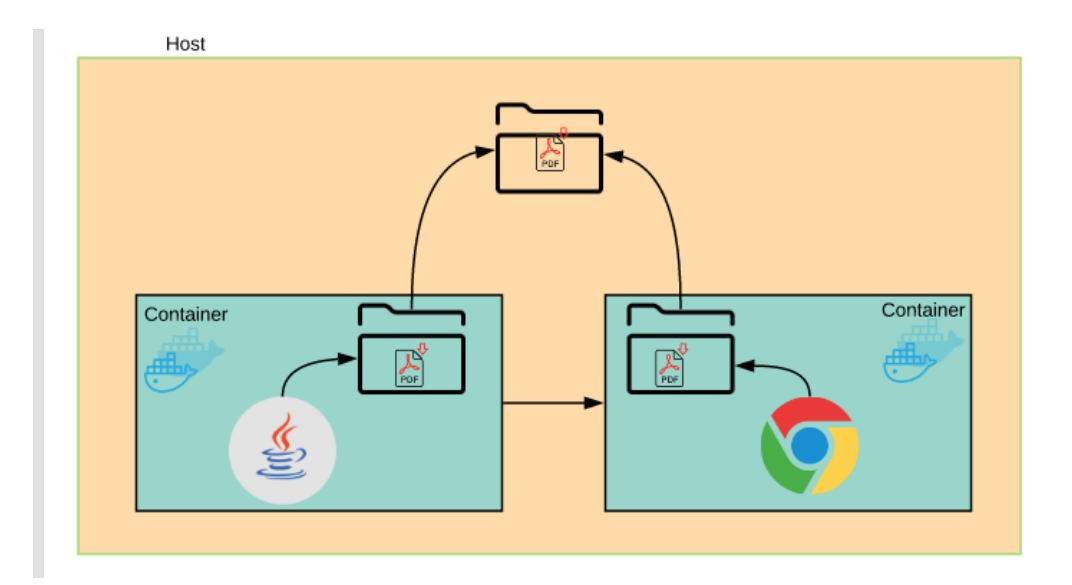

### - Bind Mounting: Run with Shared Volumes

- -> docker run -it -d -p 9001:80 ubuntu
- ->
- c9e1a90ab4432c80e1952e9966f7079b3cdb020f9c84f462ef0e8ed686a138db
- -> docker exec c9 apt-get update
- -> docker exec c9 apt-get install nignx -y
- -> docker exec c9 service nginx start
- -> docker exec c9 ls

• docker run

-> docker exec c9 ls /var/www/html

docker run --name website -v e:/CS54/CS\_CICD\_GitHub\_Docker/Docker\_Amigoscode/demovolumes:/usr/share/nginx/html -d -p 9000:80 nginx 10b8c11e4ed283584bd789ebc7d3ec6c4697d5d4dd16eaf5164f987c44509794

### - Storage Driver

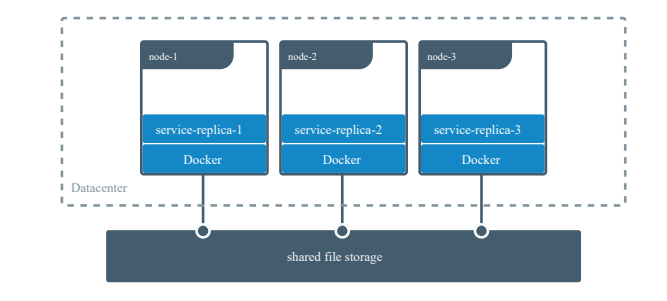

# **Docker Inspect**

• docker inspect container\_id

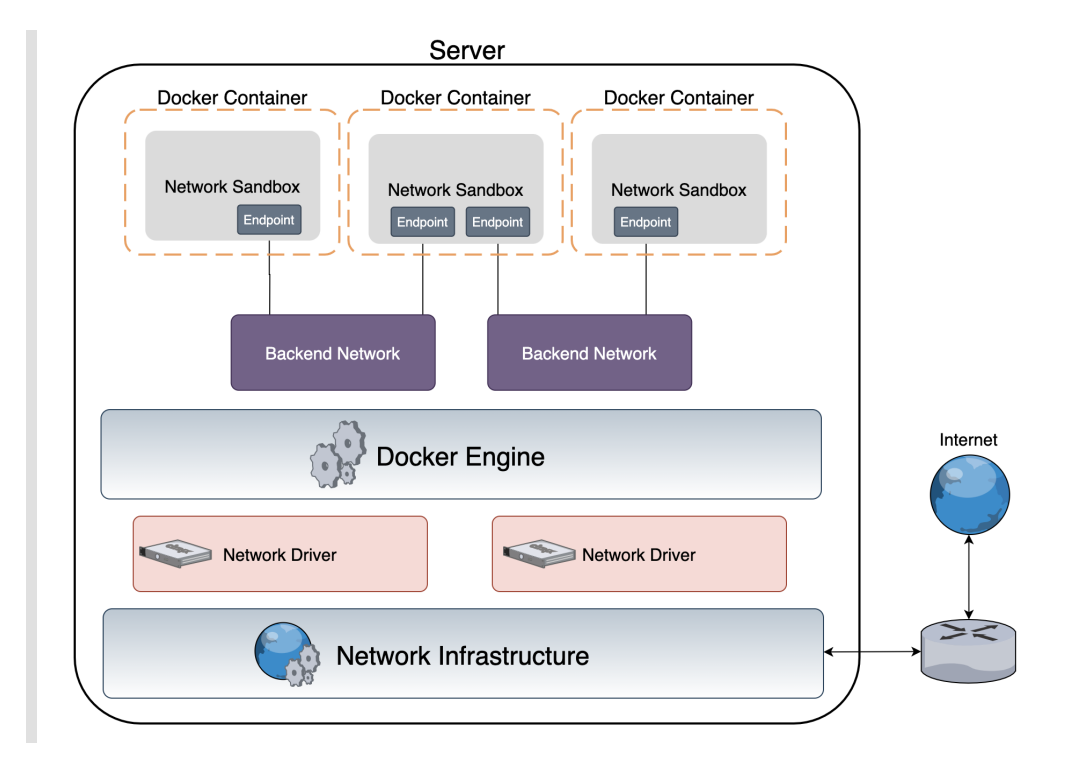

```
docker exec -it 10 bash
root@10b8c11e4ed2:/# ls
root@10b8c11e4ed2:~# cd /usr/share/nginx/html
root@10b8c11e4ed2:/usr/share/nginx/html# ls -al
total 4
drwxrwxrwx 1 root root 512 Nov 4 07:54 .
drwxr-xr-x 3 root root 4096 Oct 25 10:23 ..
-rwxrwxrwx 1 root root 313 Nov 3 17:22 index.html
```

renew the index.html and go to review the website

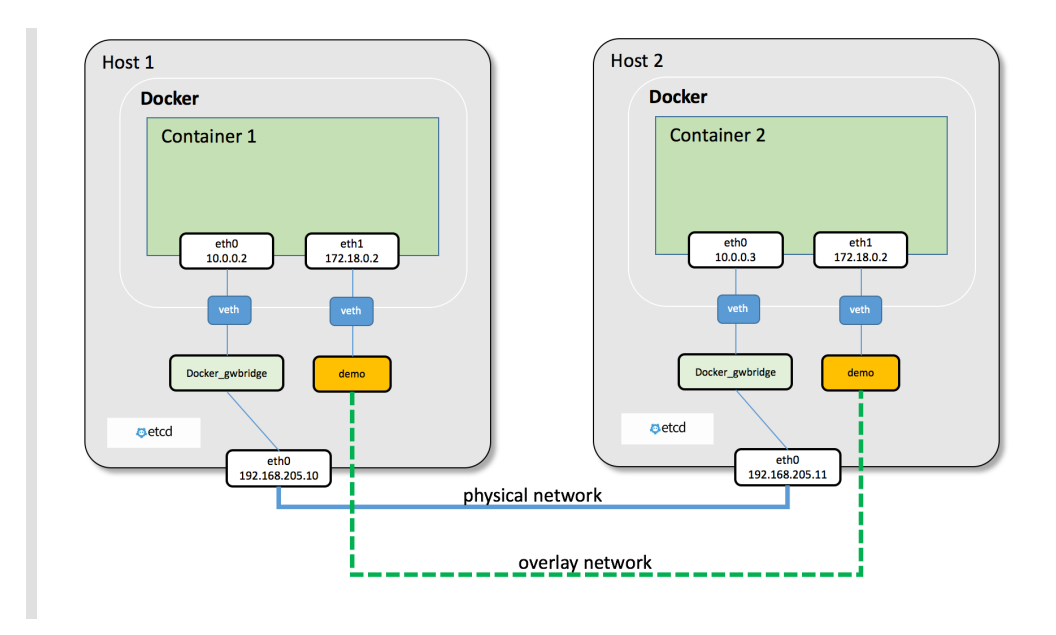

### - Docker Network

```
    docker network 'inspect' NETWORK_ID

[
   {
       "Name": "bridge",
       "Id":
"da0aea13af084d57f98167d99a3b2005394cbe0a37a15cdf74504aef24f92a12",
       "Created": "2022-10-31T09:42:42.5528269Z",
       "Scope": "local",
       "Driver": "bridge",
       "EnableIPv6": false,
       "IPAM": {
           "Driver": "default",
           "Options": null,
           "Config": [
               {
                    "Subnet": "172.17.0.0/16",
                    "Gateway": "172.17.0.1"
               }
           ]
       },
       "Internal": false,
       "Attachable": false,
       "Ingress": false,
       "ConfigFrom": {
           "Network": ""
       },
       "ConfigOnly": false,
       "Containers": {
"4b3c92396c0d49116208654d2b90b915361bdef24259423b4628150fb6e9839a":
{
               "Name": "elated robinson",
               "EndpointID":
"09450082d763b7e7129719da81e5439ec7b4c7285e3f0c559e8dd7b53b15b5a1",
```

```
Memo_DevOps_Docker
```

```
"MacAddress": "02:42:ac:11:00:02",
                "IPv4Address": "172.17.0.2/16",
                "IPv6Address": ""
            }
       },
       "Options": {
            "com.docker.network.bridge.default_bridge": "true",
            "com.docker.network.bridge.enable_icc": "true",
            "com.docker.network.bridge.enable_ip_masquerade":
"true",
            "com.docker.network.bridge.host_binding_ipv4":
"0.0.0.0",
            "com.docker.network.bridge.name": "docker0",
            "com.docker.network.driver.mtu": "1500"
       },
        "Labels": {}
   }
1

    Docker Network Create

-> docker network create newwork name
-> docker network create -d bridge newwork name
-> docker inspect newtwork name

    Docker Network Connect

-> docker network connect newtwork name container name
-> docker run -it -- network = newtwork name image_name bash
```

-> docker inspect container

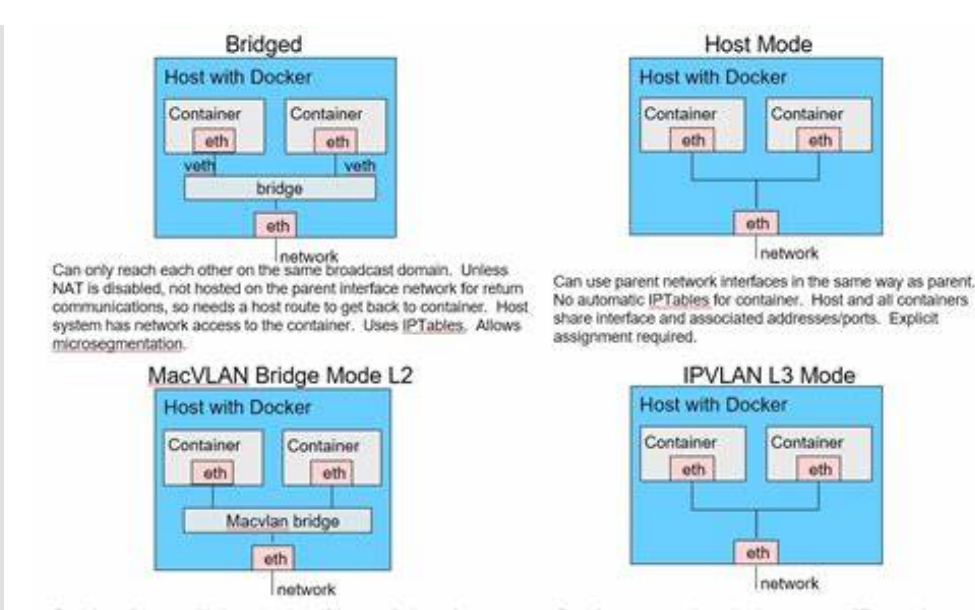

Containers can reach each other, even on different subnets as long as they are on the same parent interface. Host interface acts as a router but no route advertisement. <u>IPTables</u> use but experimental-<u>lah</u>.

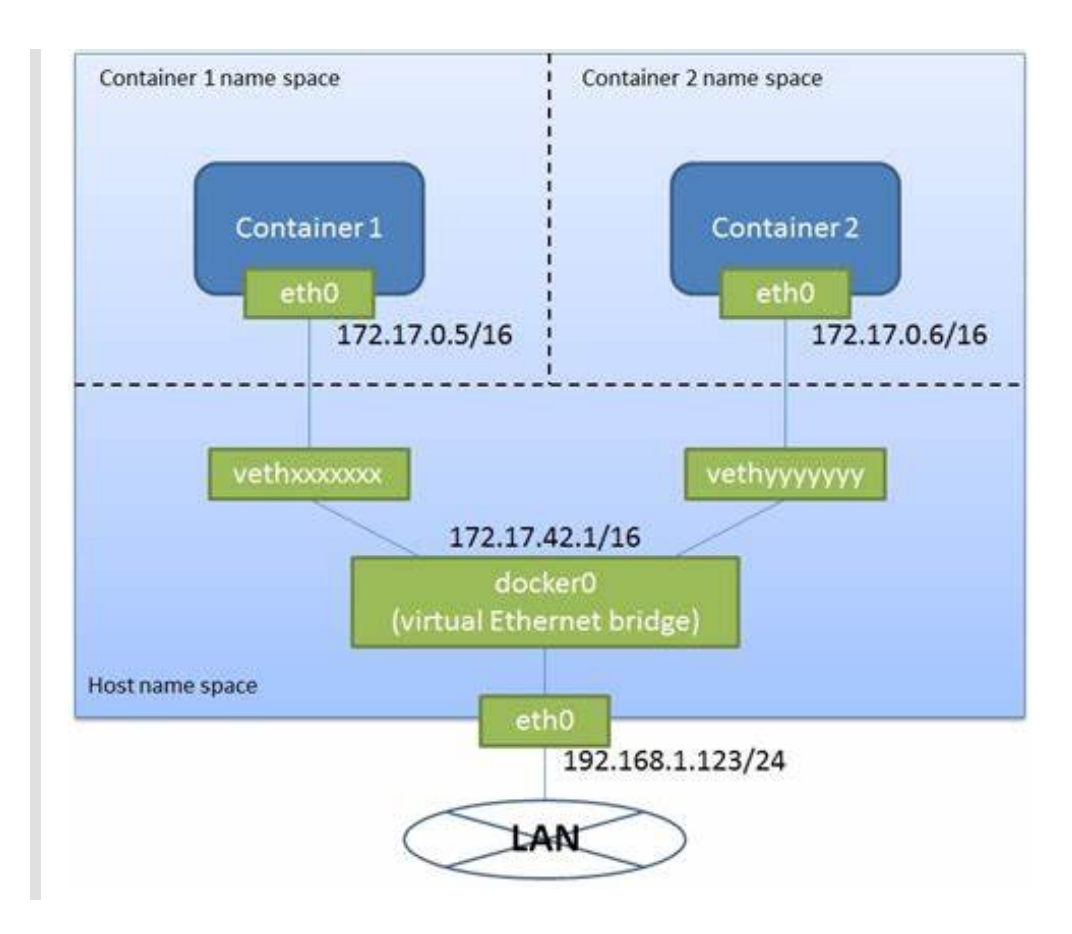

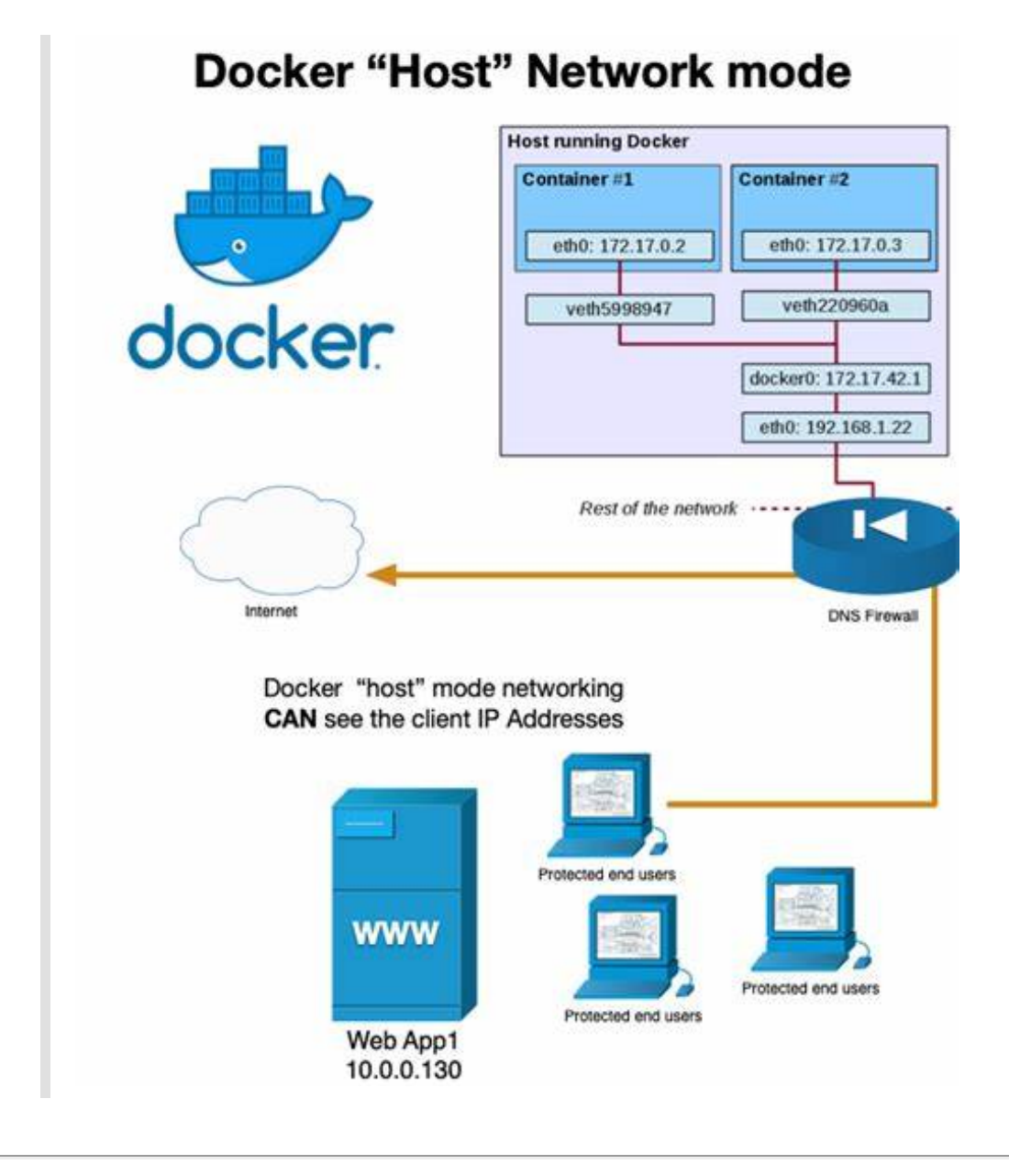

# **Containerize Projects**

#### **Containerize Python - Web Scraping Project**

- Create VENV
- -> CMD: python -m venv venv
- -> CMD: venv\Scripts\activate.bat
  - Create main.py
  - Create Dockerfile

```
FROM python:3.10.8
ADD main.py .
RUN pip install requests beautifulsoup4 lxml
CMD ["python", "./main.py"]
```

• Build image and Run image

- -> CMD: docker build -t python-imdb .
- -> CMD: docker run python-imdb

#### Web Scraping Containerize with interaction

- CMD: docker build -t python-imdb-active .
- CMD: docker run -t -i python-imdb-active

### **Containerize Python - Flask**

• Create Registry

#### Docker Repositoies

- Create VENV
- CMD: python -m venv venv

-> CMD: venv\Scripts\activate.bat

- Pre-requisiters
- -> pip install flask
- -> pip freeze > requirements.txt
  - Create Dockerfile

```
FROM python:3.10.8
WORKDIR /flask-app
COPY requirements.txt .
RUN python -m pip install --upgrade pip && \
        pip install -r requirements.txt
ADD . .
CMD ["python", "app.py"]
```

- Build Image
- -> docker build -t flaskninja:jobs .
- -> docker images
- -> docker tag flaskninja:jobs ericarthuang/websiteflask:jobs
- -> docker images
- -> docker push ericarthaung/websiteflask:jobs
- -> docker rmi ericarthuang/websiteflask:jobs
- -> docker pull ericarthuang/websiteflask:jobs
  - Create Container
- -> docker run --name ninjaflask -d -p 5000:80 ericarthuang/websiteflask:jobs
- -> docker ps -a
- go to localhost:5000

#### **Containerize Python - Diango**

Create Registry

**Docker Repositoies** 

- Create VENV
- -> CMD: python -m venv venv
- -> CMD: venv\Scripts\activate.bat
  - Pre-requisiters
- -> pip install django
- -> pip freeze > requirements.txt
  - Create Dockerfile

```
FROM python:3.10.8
WORKDIR /django-app
COPY ./Django_Blog_Project ./
RUN pip install -r requirements.txt && \
    python -m pip install --upgrade pip
CMD ["python", "./Django_Blog_Project/manage.py", "runserver"]
```

- Build Image
- -> docker build -t djangoblog:copylearning .
- -> docker images

-> docker tag djangoblog:copylearning

- ericarthuang/djangoblog:copylearning
- -> docker images
- -> docker push ericarthuang/djangoblog:copylearning
- -> docker rmi ericarthuang/djangoblog:copylearning
- -> docker pull ericarthaung/djangoblog:copylearning
  - Create Container

-> docker run --name djangoblog -d -p 8000:8000 ericarthuang/djangoblog:copylearning

-> docker ps -a

go to localhost:8000

#### **Containerize Python - FastAPI**

- -Create VENV
- -> CMD: python -m venv venv
- -> CMD: venv\Scripts\activate.bat

- Pre-requisiters
- -> pip install fastapi
- -> pip install uvicorn
- -> pip freeze > requirements.txt
  - Create main.py and Execute main.py 1
  - create app folder
  - create \_\_init\_\_.py in app folder
  - create main.py in app folder
  - CMD: uvicorn app.main:app --reload
  - Create main.py and Execute main.py -2
  - create app folder
  - create \_\_init\_\_.py in app folder
  - create main.py in app folder

```
import uvicron
```

```
if __name__=='__main__':
    uvicorn.run(app, port=8000, host="0.0.0.0")
```

- CMD: cd app
- CMD: python main.py
- Create Dockerfile in root directory

```
FROM python:3.10.8
WORKDIR /fastapi-app
COPY requirements.txt .
RUN pip install -r requirements.txt && \
    python -m pip install --upgrade pip
COPY ./app ./app
CMD ["python", "./app/main.py"]
```

• Create Dockerfile in root directory

```
FROM python:3.10.8
WORKDIR /fastapi-app
COPY requirements.txt .
RUN pip install -r requirements.txt && \
    python -m pip install --upgrade pip
COPY ./app ./app
CMD ["python", "./app/main.py"]
```

- Build Image
- -> docker build -t python-fastapi .
  - Create Container
- -> docker run -p 8000:8000 python-fastapi
  - Review the container in terminal

- CMD: docker ps
- -> CONTAINER\_ID
  - CMD: docker exec -it CONTAINER\_ID /bin/sh
- -> # |s
- -> # cd ..
- -> # |s
- -> # cd fastapi-app
- -> # app
- -> # |s
- -> # pwd
- -> # env
- -> # exit
- -> # ls folder
  - CMD: docker run REPOSITORY: TAG
- -> pull image + create contain + start contain
  - CMD: docker run -it REPOSITORY: TAG bin/sh
- -> #
  - CMD: docker run -it -d -p 9000:80 REPOSITORY: TAG bin/sh
  - CMD: docker exec CONTAINER\_ID ...

#### **Containerize User-Service-API**

- Pre-requisiters
- Create package.json
- -> CMD: npm init

```
• Create index.js
const express = require('express')
const app = express()
const port = 3000
app.get('/', (req, res) => res.json([
 {
   name: 'Bob',
    email: 'bob@gmail.com'
 },
 {
   name: 'Alice',
   email: 'Alice@gmail.com'
 },
 {
     name: 'Mario',
     email: 'Mario@gmail.com'
   },
]))
```

```
app.listen(port, () => {
  console.log(`Example app listening on port ${port}`)
})

    Go to localhost:3000

-> CMD: node index.js

    Create Dockerfile

FROM node:alpine
WORKDIR /app
ADD package*.json ./
RUN npm install
ADD .
CMD ["node", "index.js"]

    Create Dockerfile

FROM node:alpine
WORKDIR /app
ADD package*.json ./
RUN npm install
ADD . .
CMD ["node", "index.js"]
 • Build Image
-> docker build -t user-service-api:latest .
-> docker images

    Push Repository

-> docker tag website:copylearning ericarthuang/website:copylearning
-> docker images
-> docker push ericarthuang/website:copylearning

    Pull Image from Repository

-> docker pull ericarthuang/website:copylearning

    Create Container

-> docker run --name website_copylearning -d -p 8080:80
ericarthuang/website:copylearning
-> docker ps -a
 • go to localhost:5000

    Review the container in terminal

-> docker exec -it eb bash
root@eb7fbecb6365:/app# ls
Dockerfile index.js node_modules package-lock.json package.json
```

.dockerignore

node-modules
Dockerfile
.git

# Project - Using Docker Compose to Deploy a Django App

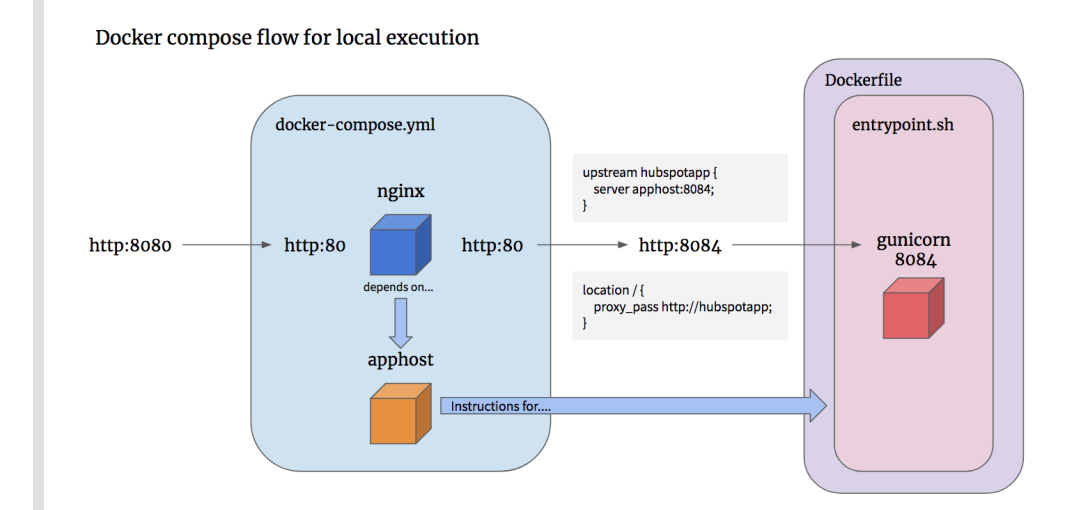

# **Create Registry**

**Docker Repositoies** 

### **Create VENV**

- CMD: python -m venv venv
- -> CMD: venv\Scripts\activate.bat

### **Pre-requiries**

- pip install django
- pip freeze > requirements.txt
- Create app folder
- Create .gitignore
- Create .dockerignore

### **Create Docker File**

```
FROM python:3.10-alpine
LABEL maintainer="londonappdeveloper.com"
ENV PYTHONUNBUFFERED 1
WORKDIR /app
EXPOSE 8000
COPY ./requirements.txt /requirements.txt
```

```
COPY ./app /app
RUN python -m venv /py && \
    /py/bin/pip install --upgrade pip && \
    /py/bin/pip install -r /requirements.txt && \
    adduser --disabled-password --no-create-home app
ENV PATH="/py/bin:$PATH"
USER app
```

### Create docker-compose.yml

```
-> CMD: docker-compose version
version: "3.10"
services:
    app:
    build:
        context: .
    ports:
        - 8000:8000
    volumes:
        - ./app:/app
```

### **Build Image**

- -> docker-compose build
- -> docker images

### Use Image to Create Django Project

-> docker-compose run --rm app sh -c "django-admin startproject app ." -> docker ps -a

• can find the app/app

### Config settings.py

- -> add import os
- -> SECRET\_KEY = os.environ.get('SECRET\_KEY')
- -> DEBUG = (os.environ.get('DEBUG') == 'True')
- -> ALLOWED\_HOSTS
- -> INSTALLED\_APPS

```
INSTALLED_APPS = [
    'app',
]
```

# Add ENV Variables into dockercompose.yml

```
services:
   app:
```

environments:

- SECRET\_KEY=devsecretkey
  - DEBUG=True

### Add ENV Variables into dockercompose.yml services: app: environments: - SECRET\_KEY=devsecretkey - DEBUG=True

#### Link app with db in dockercompose.yml services: app: environment: - SECRET\_KEY=devsecretkey - DEBUG=True - DB\_HOST=db - DB\_NAME=devdb - DB\_USER=devuser - DB\_PASS=changeme depends\_on: - db

### Add Postgres Drive into Django Application

• Install some packages into Dockerfile

```
RUN python -m venv /py && \
    /py/bin/pip install --upgrade pip && \
    # apk: alpine package manager
    apk add --update --no-cache postgresql-client && \
    apk add --update --no-cache --virtual .tmp-deps \
    build-base postgresql-dev musl-dev && \
    /py/bin/pip install -r /requirements.txt && \
    apk del .tmp-deps && \
    adduser --disabled-password --no-create-home app
```

• modify requirements.txt

### Config DATABASES in settings.py

# Create New Application core and Container

-> docker-compose build

-> docker-compose run --rm app sh -c "python manage.py startapp core"

#### Can find app/core folder

-> Config settings.py

```
-> INSTALLED_APPS
```

-> docker ps -a

container\_names: docker\_djangotoec2-db-1

### **Create Testing Models**

- Create models
- -> app/app/core/models/py
- -> create Class Sample(models.Model)
  - Register Models in Admin Site
- -> app/app/core/admin.py
- -> from core.models import Sample
- -> admin.site.register(Sample)
- Create Migrations
- -> docker-compose run --rm app sh -c \

"python manage.py makemigrations"

```
Migrations for 'core':
    core/migrations/0001_initial.py
    - Create model Sample
• add wait for db command for connecting postgresql
-> Create management folder in app/app/core
-> Create __init__.py in app/app/core/management
-> Create commands folder in app/app/core/management
-> Create __init__py in app/app/core/management
-> Create __init__py in app/app/core/management/commands
-> Create wait_for_db.py
```

Update Docker Compose file to handle migrations

```
services:
    app:
command: >
    sh -c "python manage.py wait_for_db &&
        python manage.py makemigrations &&
        python manage.py migrate &&
        python manage.py runserver 0.0.0.0:8000"
```

- Start the app
- -> docker-compose build
- -> docker-compose up
- -> docker-compose down

### Handle static and media files

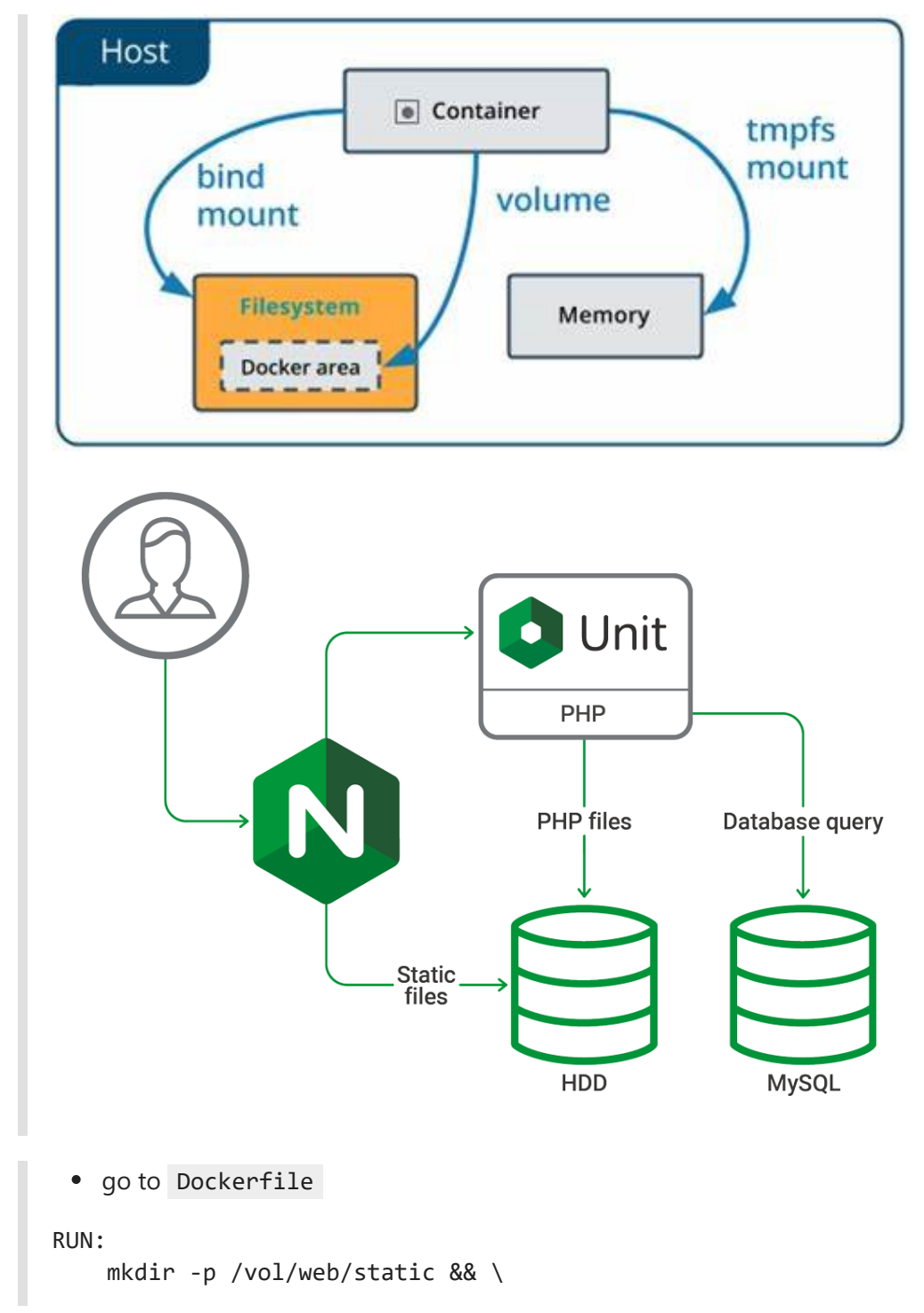

```
mkdir -p /vol/web/mdeia && \
    chown -R app:app /vol && ∖
    chmod -R 755 /vor
 • go to docker-compose.yml
services:
  app:
    volumes:
      - ./data/web:/vol/web
 • Config settings.py for static and media files
STATIC_URL = 'static/static/'
MEDIA_URL = 'static/media/'
STATIC_ROOT = '/vol/web/static'
MEDIA_ROOT = '/vol/web/media'
config urls.py in app/app for static and media files
-> from django.conf.urls.static import static
-> from django.conf import settings
if settings.DEBUG:
    urlpatterns += static(
        settings.MEDIA_URL,
        document_root=settings.MEDIA_ROOT,
```

### Handle static and media files

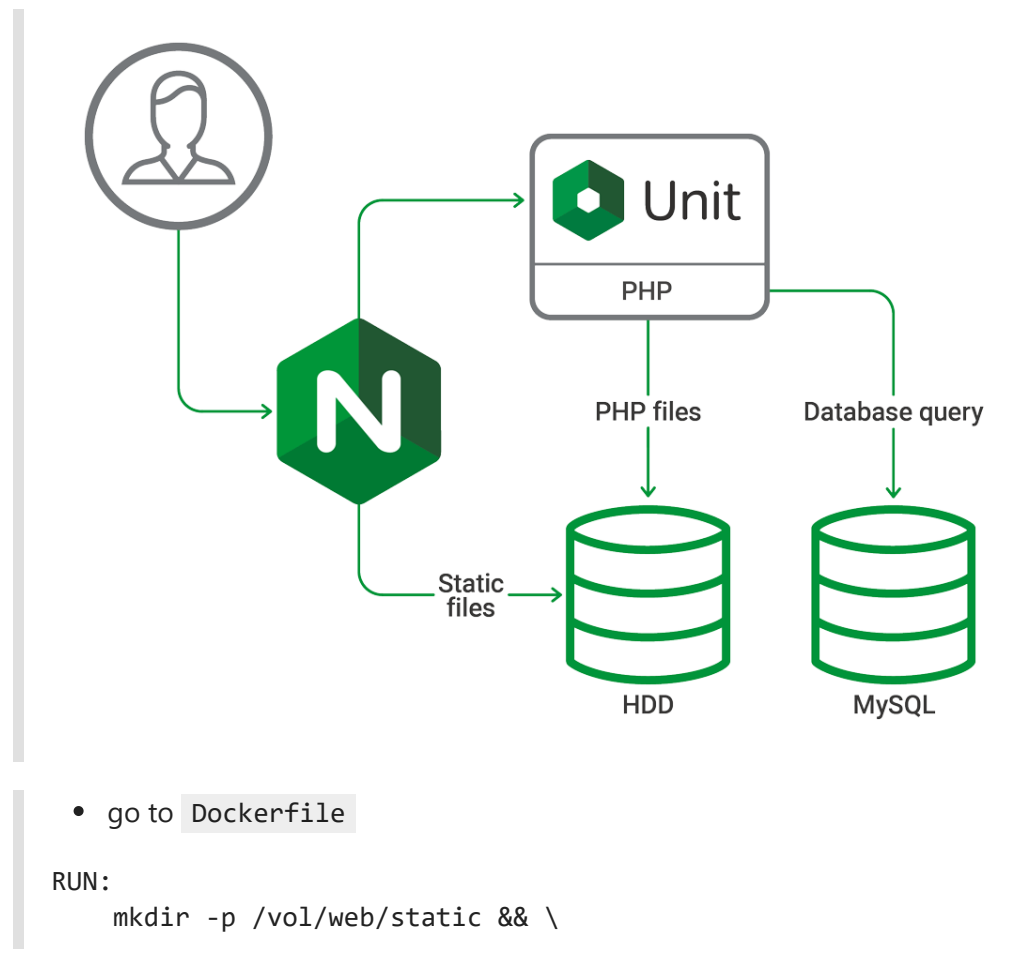

)

```
Memo_DevOps_Docker
```

```
mkdir -p /vol/web/mdeia && \
    chown -R app:app /vol && \
    chmod -R 755 /vor
 • go to docker-compose.yml
services:
  app:
    volumes:
      - ./data/web:/vol/web
 • Config settings.py for static and media files
STATIC_URL = 'static/static/'
MEDIA_URL = 'static/media/'
STATIC_ROOT = '/vol/web/static'
MEDIA_ROOT = '/vol/web/media'
config urls.py in app/app for static and media files
-> from django.conf.urls.static import static
-> from django.conf import settings
if settings.DEBUG:
    urlpatterns += static(
        settings.MEDIA_URL,
        document_root=settings.MEDIA_ROOT,
```

### Reverse Proxy to Handle Static and Media Files

Create proxy folder in root directory

)

- Create uwsgi\_params in proxy folder
- Create default\_conf\_tpl in proxy folder
- Create run.sh in proxy folder

```
set -e
envsubst < /etc/nginx/default.conf.tpl >
/etc/nginx/conf.d/default.conf
nginx -g 'daemon off;'
```

• Create Dockerfile in proxy folder`

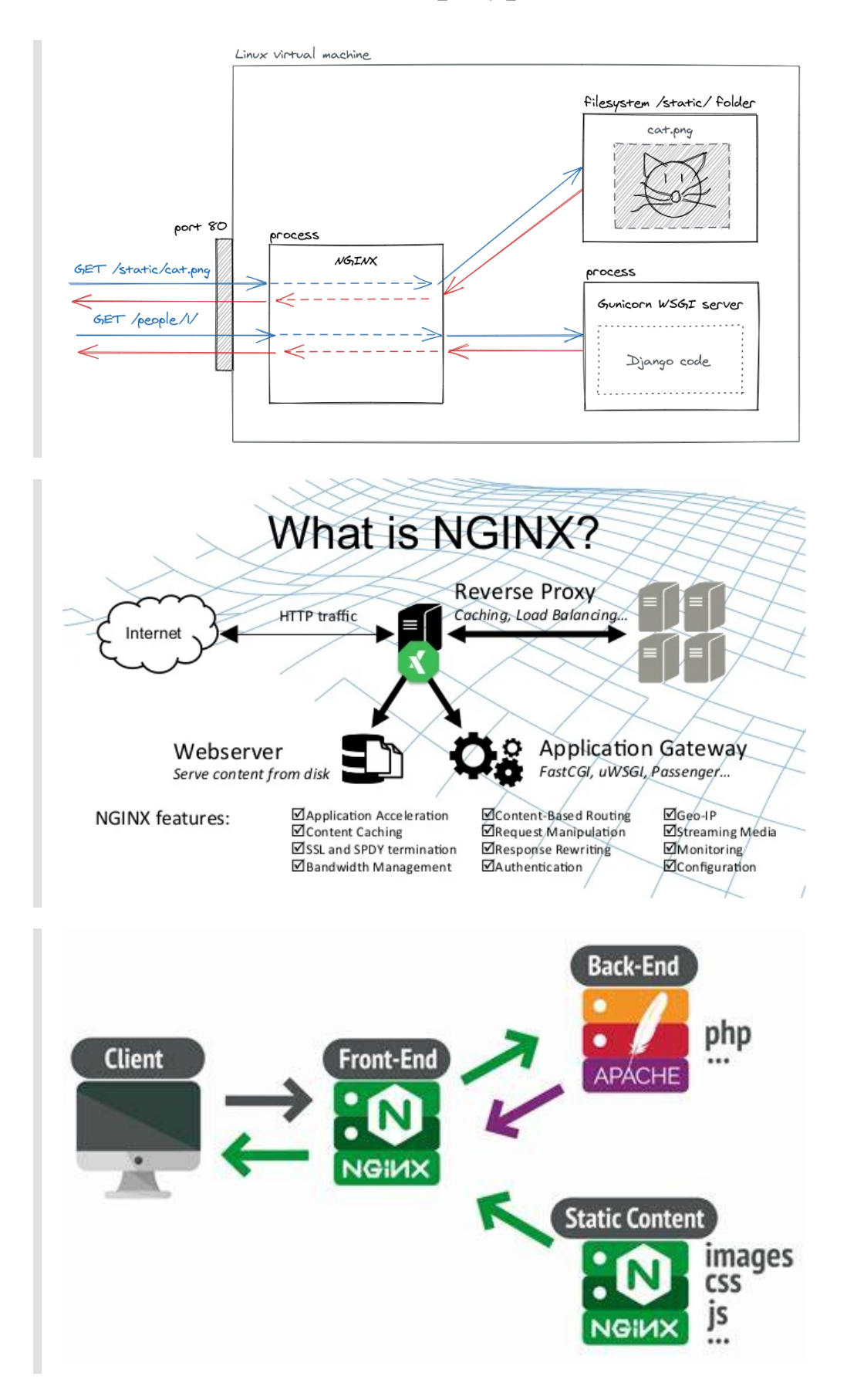

Memo\_DevOps\_Docker

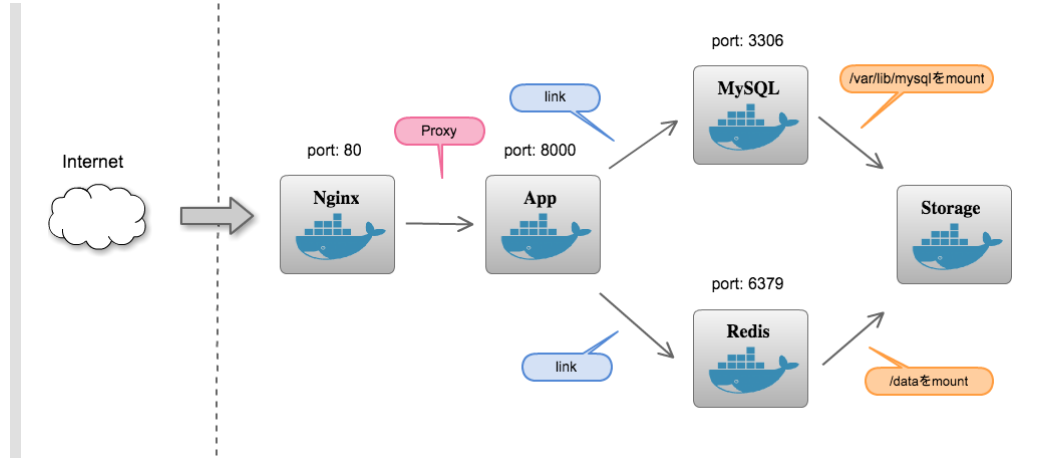

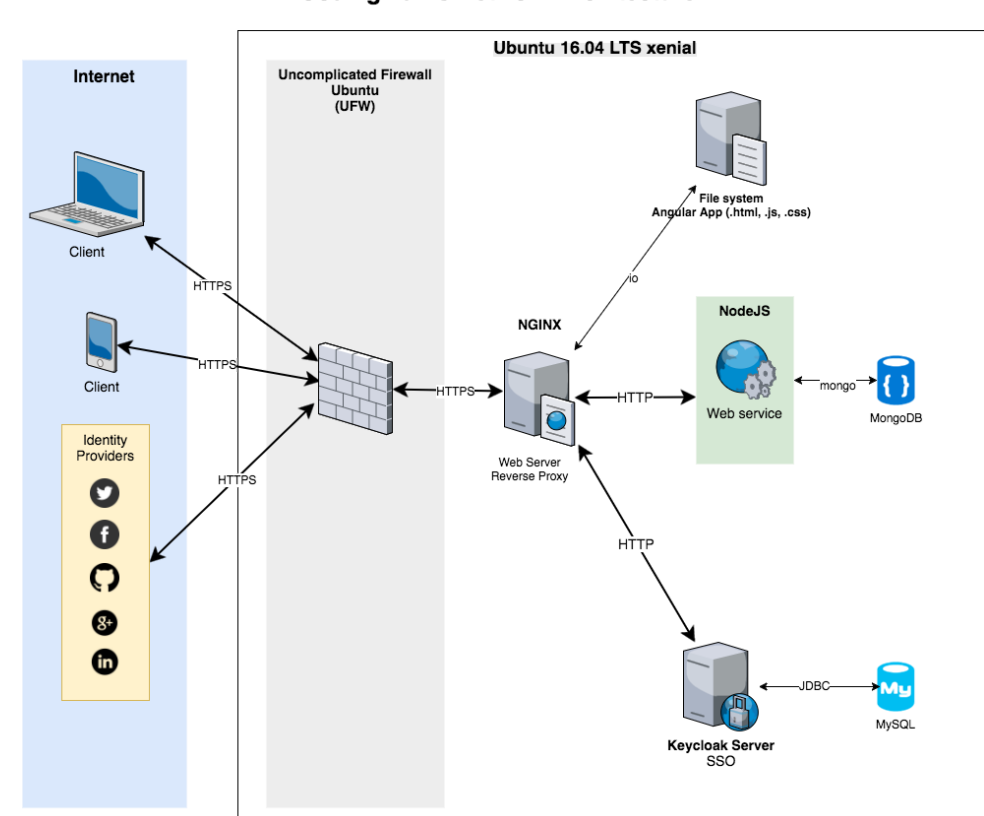

#### **#Codingmarks Network Architecture**

# Configure Django app to run as a uWSGI service

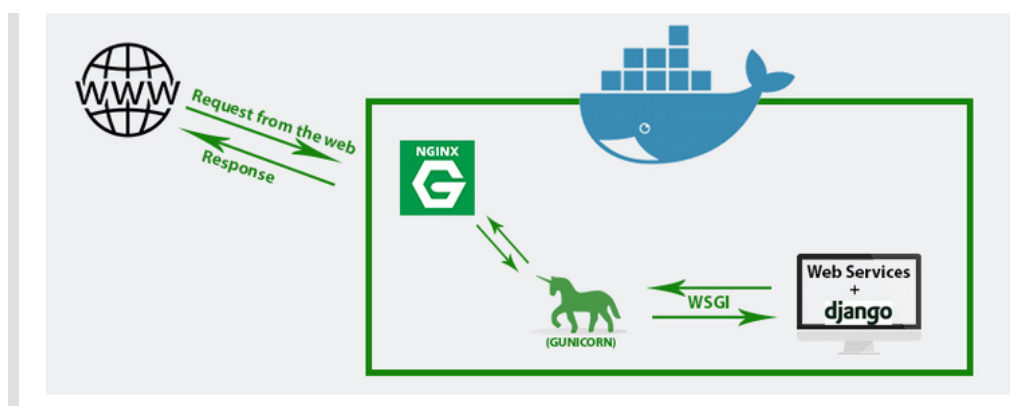

Memo\_DevOps\_Docker

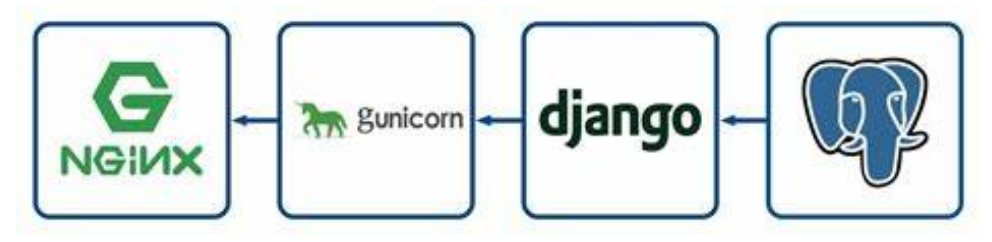

- Create scripts folder in root directroy
- Create run.sh in scripts
- add uWSGI>=2.0.19.1,<2.1 into requirements.txt
- modify Dockerfile

```
COPY ./scripts /scripts
RUN apk add --update --no-cache --virtual .tmp-deps \
    build-base postgresql-dev musl-dev linux-headers && \
    chmod -R +x /scripts
ENV PATH="/scripts:/py/bin:$PATH"
CMD ["run.sh"]
```

- Create docker-compose-deploy.yml in root directory
- docker-compose -f docker-compose-deploy.yml down --volumes
- docker-compose -f docker-compose-deploy.yml build
- docker-compose -f docker-compose-deploy.yml up

### Test uploading images in production mode

-> docker compose -f docker-compose-deploy.yml run --rm app sh -c "python manage.py createsuperuser

# **Future Plan**

• Integrate with GitHub Actions and AWS

-- Memo End --